# MICROSOFT HEALTH Solutions group

HealthVault.com Style Guide Version 1.0

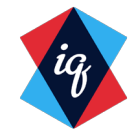

# INTRODUCTION

The goal of the new HealthVault.com is to increase sign-up of Microsoft HealthVault by providing a relevant and compelling story. The site is designed to show HealthVault as part of a lifestyle that is aspirational, but still attainable, while elevating the emotional benefits of using HealthVault.

All design decisions are strategic and have been made to ensure the content is streamlined, benefit statements are clear and concise and the overall look of the site is inviting, warm, and alive which allows the target audience to make the important decision about whether HealthVault is something they want to make a part of their life.

This document should guide design decisions made during the creation of the live site and any future pages in order to create a cohesive site-wide style.

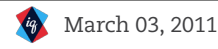

#### Table of Contents

Click the headers below to go to the corresponding section.

#### Color p.4

- Global
- Section Specific

#### Typography p.7

- Typography Styles
- Template 1
- Template 2
- Template 3

#### Spacing *p*.12

- -Vertical Spacing
- Template 1
- Template 2
- Template 3
- Horizontal Grid
- Template 1
- Template 2
- Template 3

#### Graphic Elements p.21

- Image Size
- Template 1 - Template 2
- Template 3
- Button Styles
- Sign Up Module
- Learn More Module
- Share Module
- Ribbon
- Drop Down

#### Home Page *p*.31

- Color
- Typographic Styles
- Typographic Specifications
- Vertical Spacing
- Horizontal Grid
- Hero
- Button Styles & Misc.

#### Templates p.39

- Home Page
- Template 1
- Template 2
- Template 3
- Template 4

#### Annotations p.46

- Annotation 1
- Annotation 2
- Annotation 3
- Annotation 4

Need a different section? Click here to return to the table of contents.

# COLOR

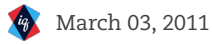

## Color: Global

These colors are present on each template and are consistent across the entire HealthVault.com site.

| NAME       | USAGE/LOCATION                  | <b>SPECIFICATION</b> | EXAMPLE |
|------------|---------------------------------|----------------------|---------|
| Black      | Headlines, Logo, Dividing Rules | #000000              |         |
| Gray       | Body Copy, Dividing Rules       | #666666              |         |
| Light Gray | Page Background                 | #EEEEEE              |         |
| Blue       | Links and Modules               | #1BB8F3              |         |

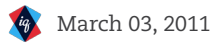

5

## Color: Section Specific

These colors appear **only in specific sections** of the HealthVault.com site. They should be used, as specified below, for the main navigation's hover state, page titles, and drop down menu only.

| SECTION         | NAME                                         | SPECIFICATION      | EXAMPLE |
|-----------------|----------------------------------------------|--------------------|---------|
| News Page       | Primary                                      | #000000            |         |
| Track & Connect | Blue Primary<br>Blue Secondary               | #00ADD0<br>#0046AD |         |
| Get Healthy     | Purple Primary<br>Purple Secondary           | #A44DC4<br>#7C109A |         |
| Tools & Devices | Green Primary<br>Green Secondary             | #3F9C35<br>#007934 |         |
| Organize        | Light Green Primary<br>Light Green Secondary | #C9DD03<br>#69BE28 |         |

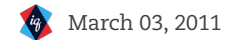

# TYPOGRAPHY

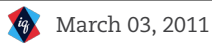

7

## Typography Styles

These typographic elements are consistent across the entire HealthVault.com site. These styles can be captured in a global style sheet and amended as needed to accommodate specificities on a template by template basis.

| STYLE           | <b>USAGE/LOCATION</b>          | <b>TYPE SPECIFICATION</b>                                        | EXAMPLE     |
|-----------------|--------------------------------|------------------------------------------------------------------|-------------|
| Nav 1           | Navigation & Footer            | Segoe   Bold   16pt   "Black"                                    | Lorem Ipsum |
| Nav 2           | Navigation Drop Down & Footer  | Segoe   Regular   16pt   "Black"                                 | Lorem Ipsum |
|                 |                                |                                                                  | lorom       |
| Title           | Page Title & "Account"         | Segoe   Regular   48pt   Various                                 |             |
| Title Sub       | Page Title Descriptor          | Segoe   Regular   16pt   "Gray"                                  | Lorem Ipsum |
| Section Title   | Sub Section Titles             | Segoe   Regular   26pt   "Black"                                 | Lorem Ipsum |
| Head            | Section Intro Headline         | Georgia   Regular   26pt   "Black"                               | Lorem Ips   |
| Body            | Body Copy & Right Top Nav      | Arial   Regular   13pt   "Gray"                                  | Lorem Ipsum |
| News Date       | News Article Date              | Georgia   Italic   12pt   "Gray"                                 | Lorem Ipsum |
| Link            | Links                          | Arial   Bold   13pt   "Blue"<br>Hover state should follow shell. | Lorem Ipsum |
| Right Rail Head | Right Rail Headlines           | Segoe   Regular   30pt   Various                                 | Lorem lps   |
| Right Rail Body | Right Rail Body & Social Links | Segoe   Regular   16pt   Various                                 | Lorem Ipsum |

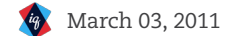

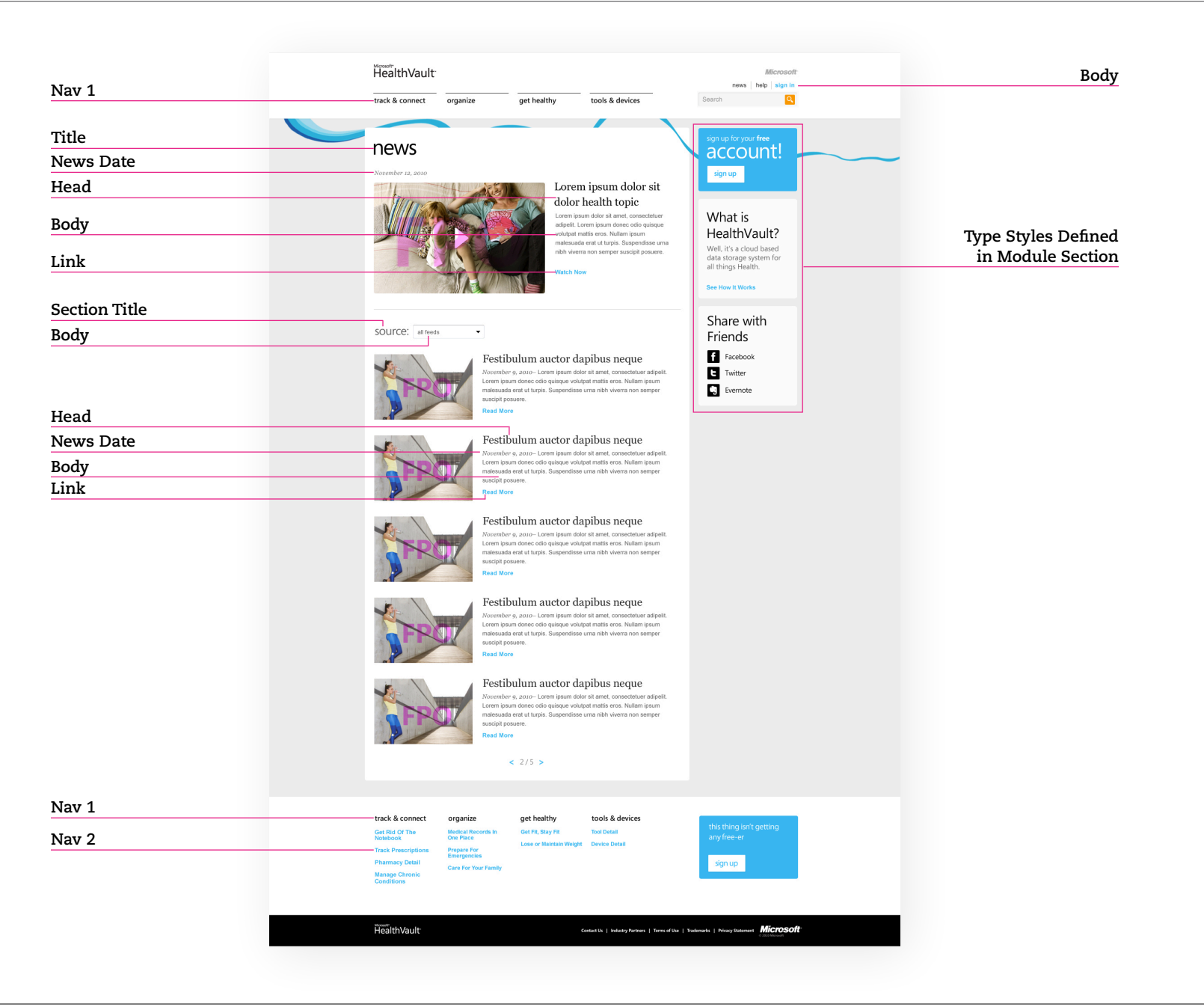

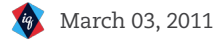

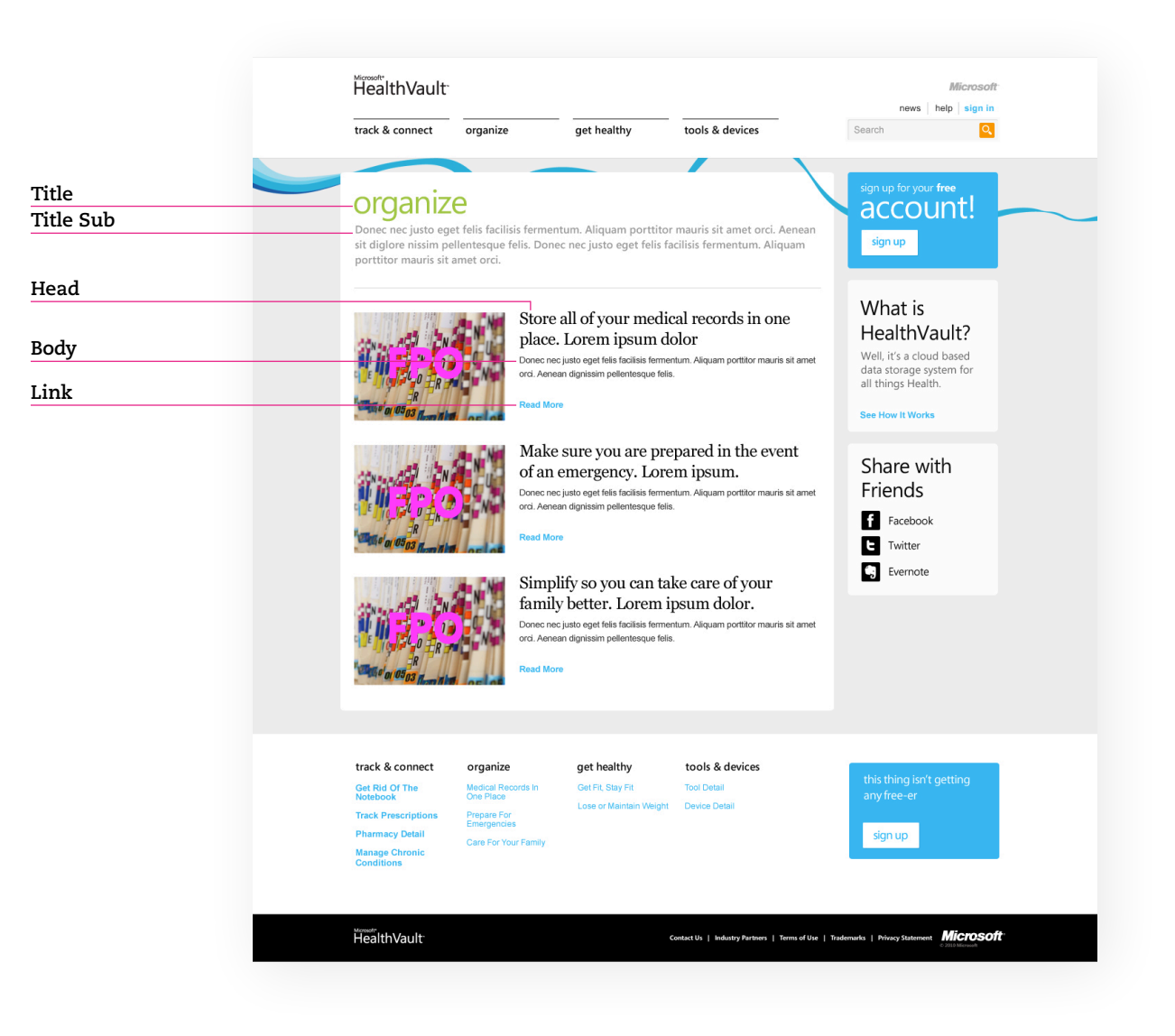

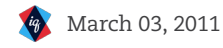

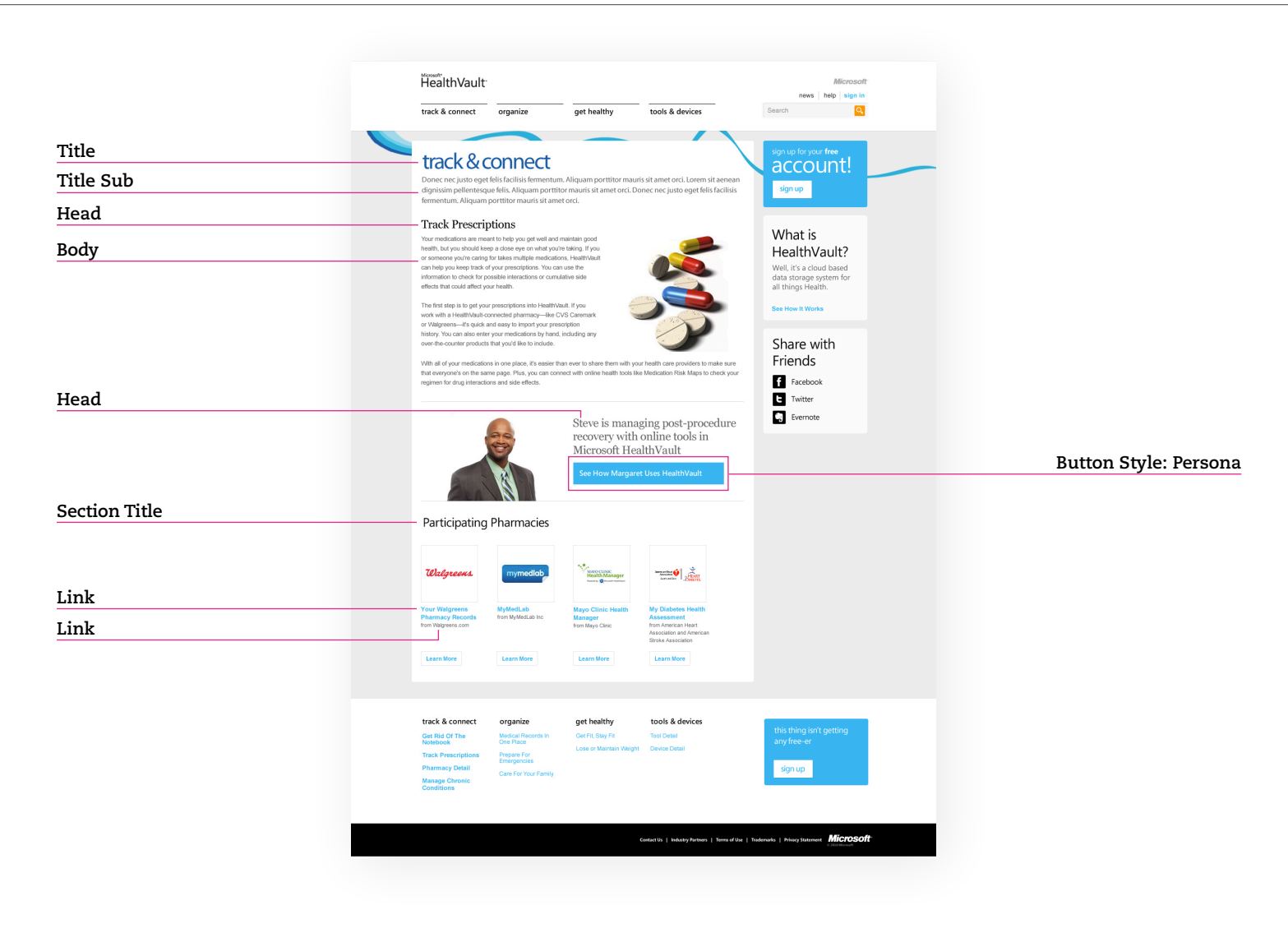

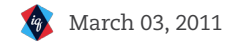

# SPACING

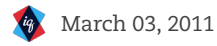

### Vertical Spacing

The vertical spacing has been designed to be consistent across the entire HealthVault.com site. The following diagrams illustrate all vertical spacing using colored bars to represent the four spacing measurements.

#### Vertical Spacing Specifications

| Large<br>35px  |  |
|----------------|--|
| Small<br>17px  |  |
| Gutter<br>20px |  |
|                |  |

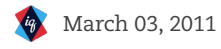

### Vertical Spacing: Template 1

Large

35px

17px

Gutter

20px

Footer

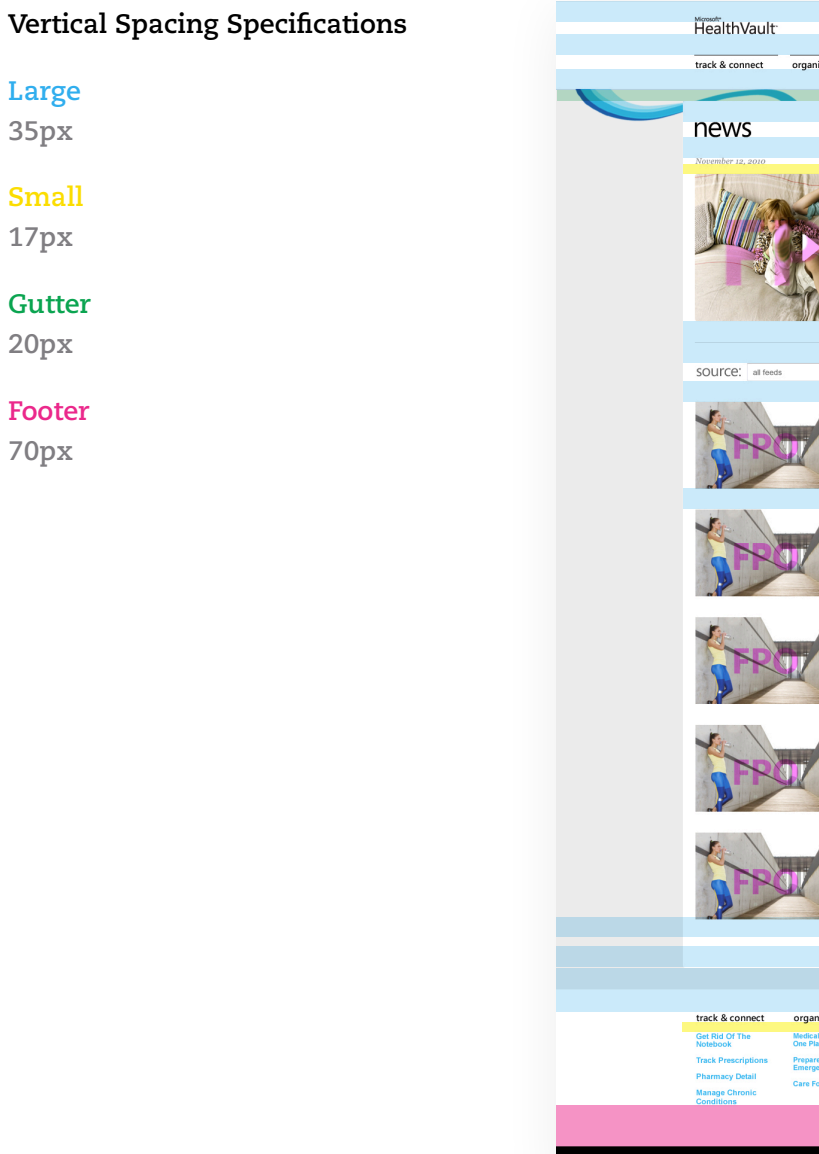

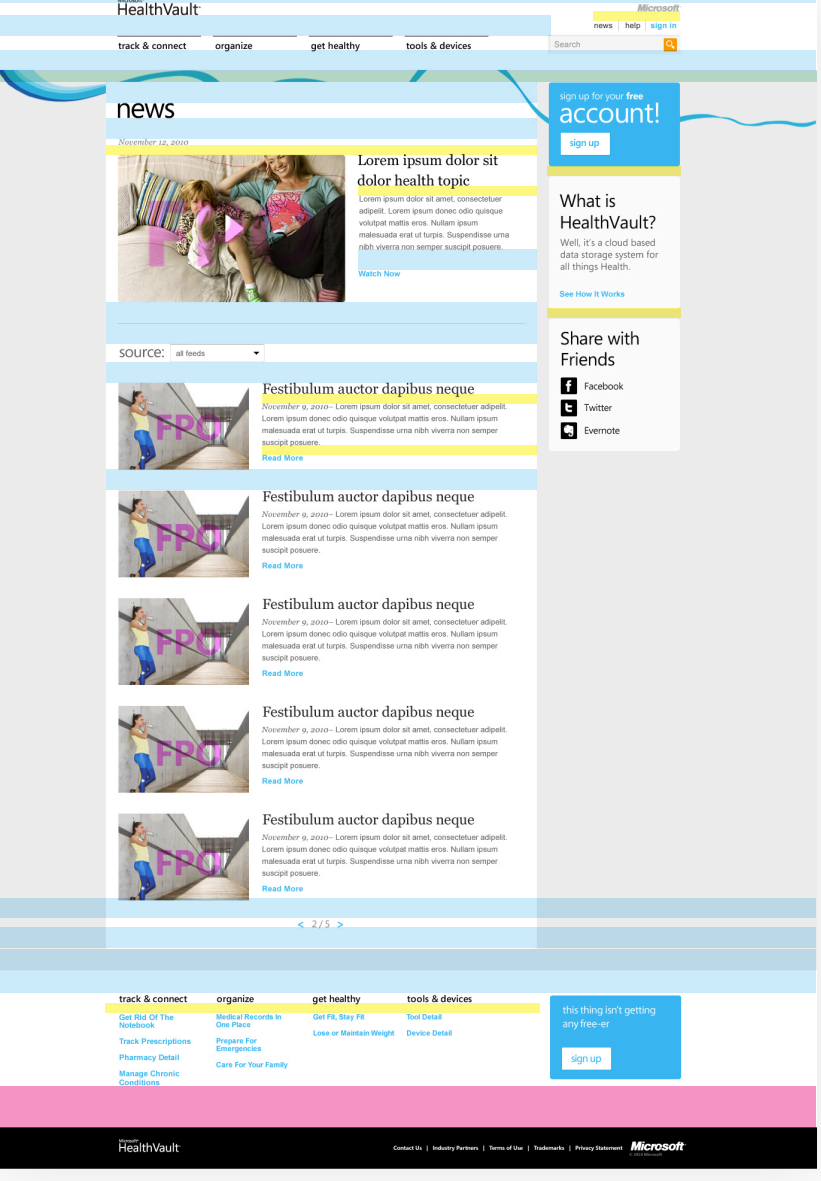

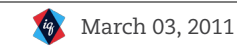

### Vertical Spacing: Template 2

Large 35px

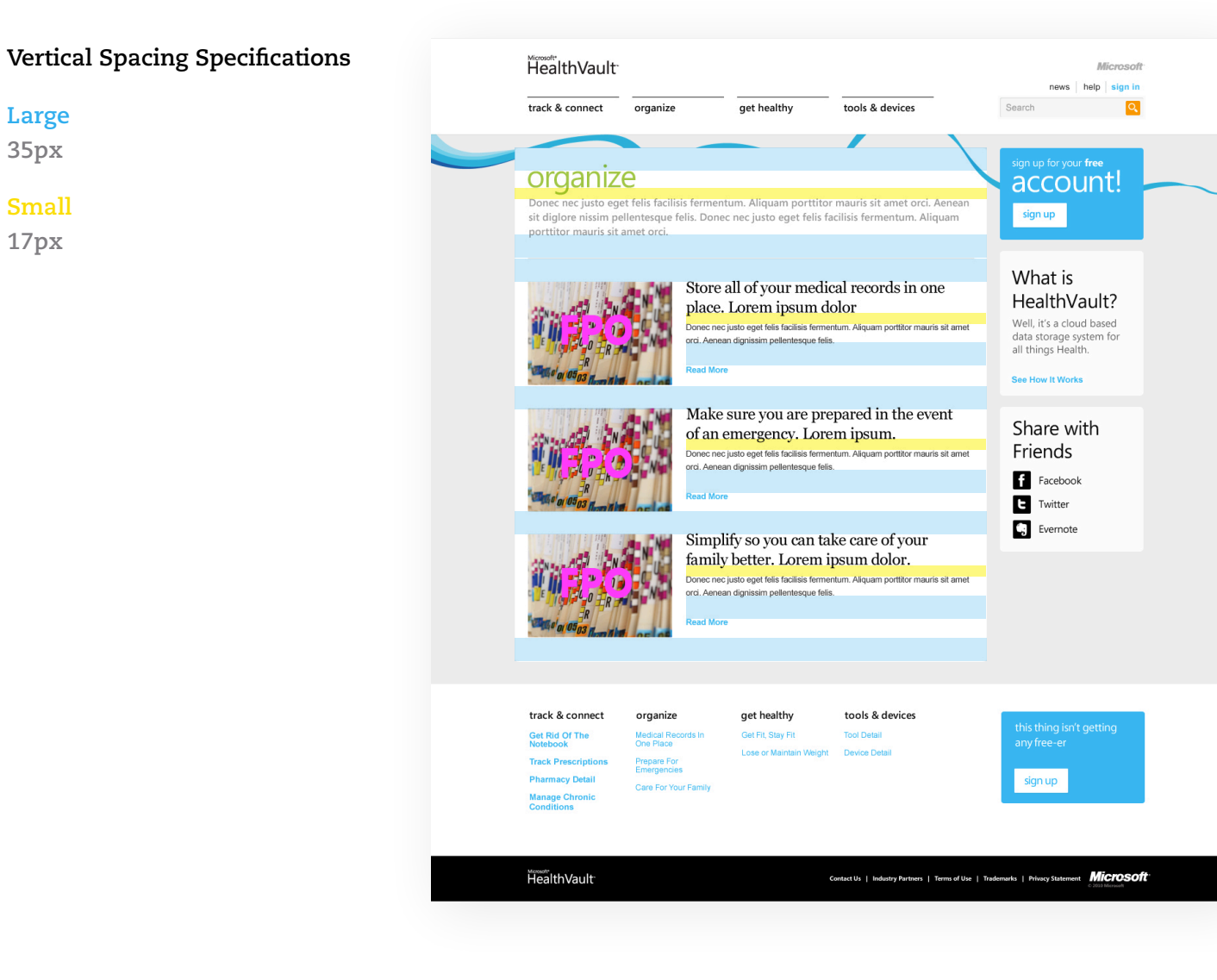

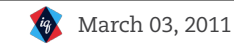

#### Vertical Spacing: Template 3

#### **Vertical Spacing Specifications**

Large

35px

#### Small

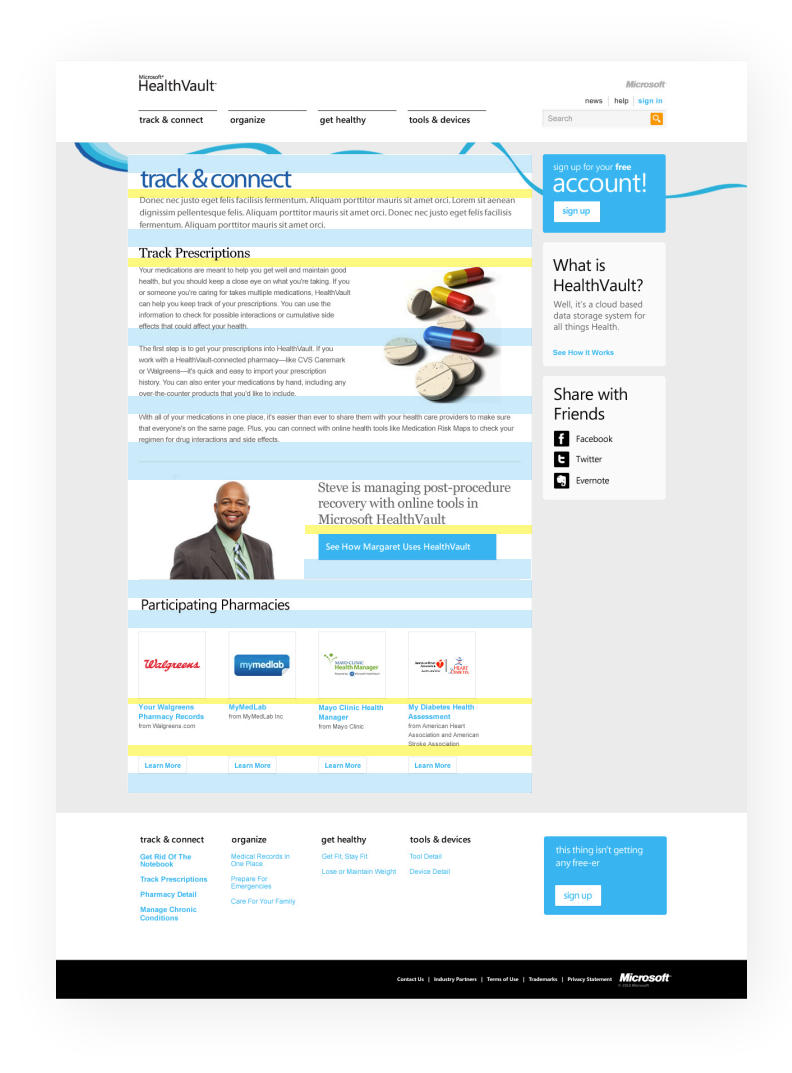

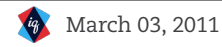

#### Horizontal Grid

The horizontal spacing has been designed on a 12 column grid that allows content to be organized, but still flexible. The following diagrams illustrate how content aligns to the grid using colored bars to represent column width and gutter spacing measurements. The right rail modules have been designed as separate units that align to the grid as one cohesive block.

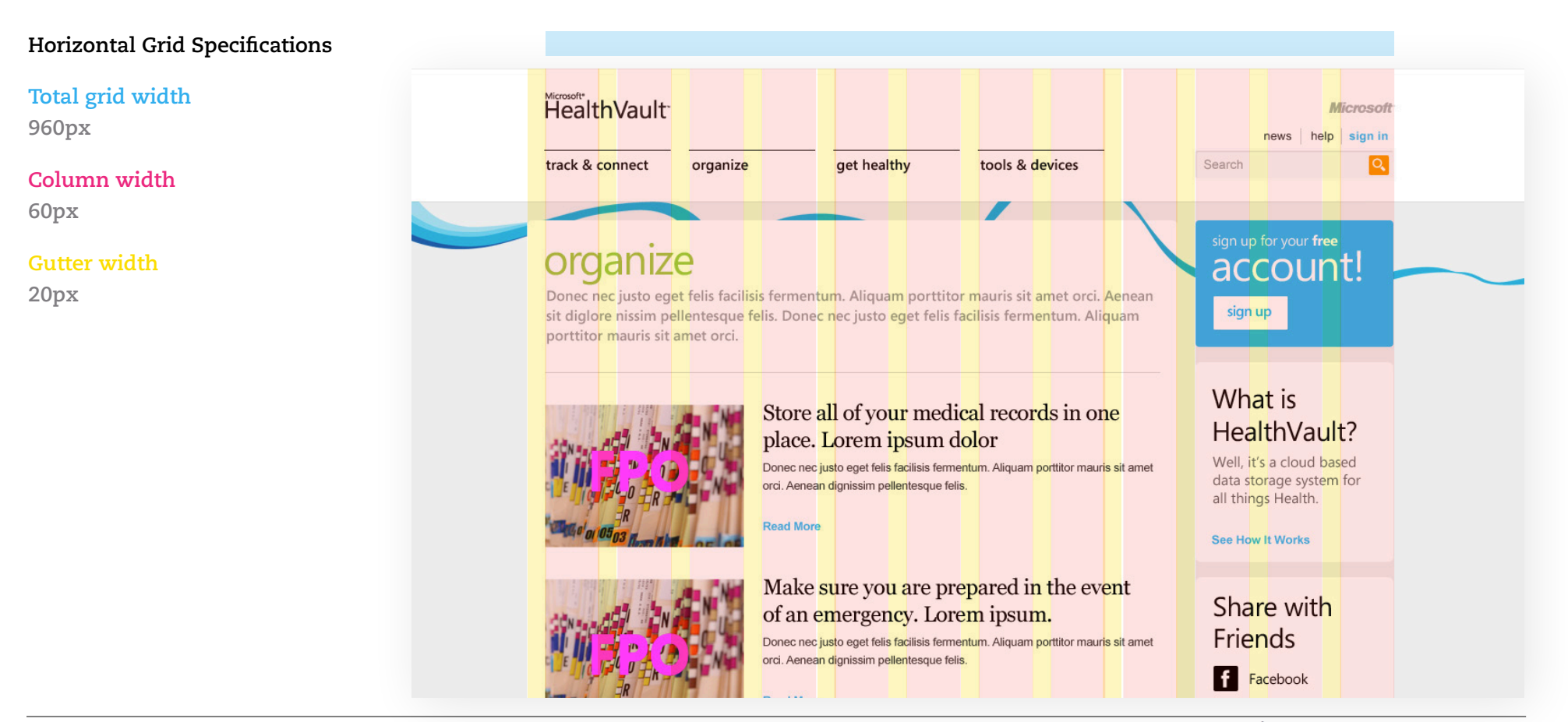

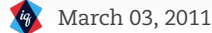

#### Horizontal Grid Specifications

Total grid width 960px

#### Column width 60px

Gutter width

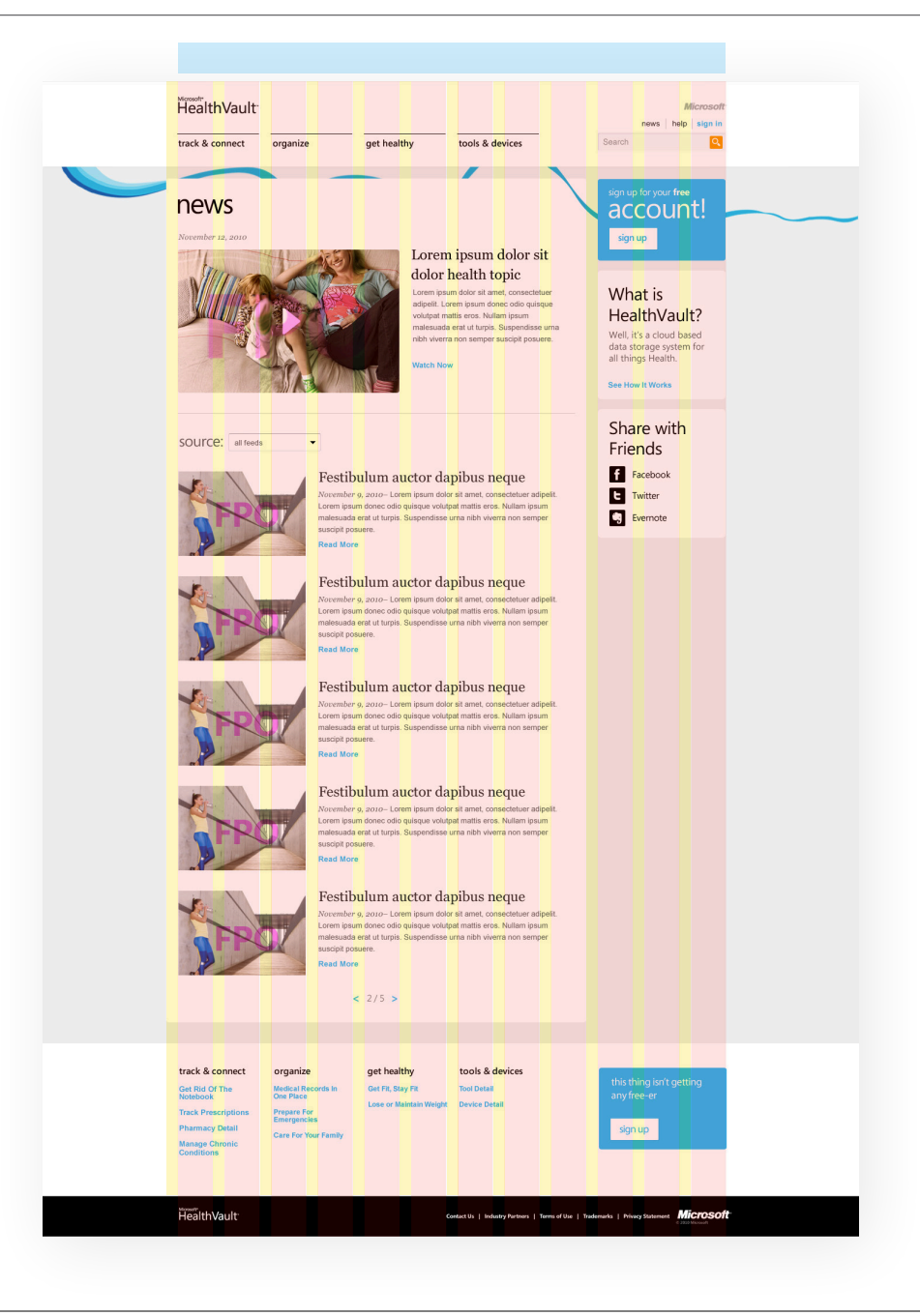

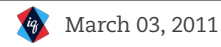

Total grid width

Column width

Gutter width

960px

60px

20px

#### Horizontal Grid Specifications HealthVault Microsoft ews help sign in track & connect organize get healthy tools & devices Q organize account! Donec n<mark>ec</mark> justo eg<mark>et</mark> felis facil<mark>isis</mark> fermentum. Aliquam porttitor mauris sit amet orci. Aenean sign up sit diglore hissim pellentesque felis. Donec nec justo eget felis facilisis fermentum. Aliquam porttitor mauris sit amet orci. What is Store all of your medical records in one HealthVault? place. Lorem ipsum dolor Well, it's a cloud based data storage system for all things Health. Donec nec justo eget felis facilisis fermentum. Aliquam porttitor mauris sit amet orci. Aenean dignissim pellentesque felis. Read More See How It Works Make sure you are prepared in the event Share with of an <mark>em</mark>ergen<mark>c</mark>y. Lorem ipsum. Friends Donec nec justo eget felis facilisis fermentum. Aliquam porttitor mauris sit amet orci. Aenean dignissim pellentesque felis f Facebook Read More E Twitter **Eve**rnote Simplify so you can take care of your family better. Lorem ipsum dolor. Donec nec justo eget felis facilisis fermentum. Aliquam porttitor mauris sit amet orci. Aenean dignissim pe<mark>llen</mark>tesque feli<mark>s.</mark> ad More track & connect get healthy tools & devices organize Get Rid Of The Notebook Medical Records In One Place Get Fit, Stay Fit Tool Detail Lose or Maintain Weight Device Detail Track Prescriptions Pharmacy Detail sign up Care For Your Family Manage Chronic Conditions HealthVault Microsoft Contact Us | Industry Partners | Terms of Use | Trademarks | Privacy Stat

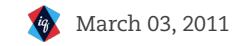

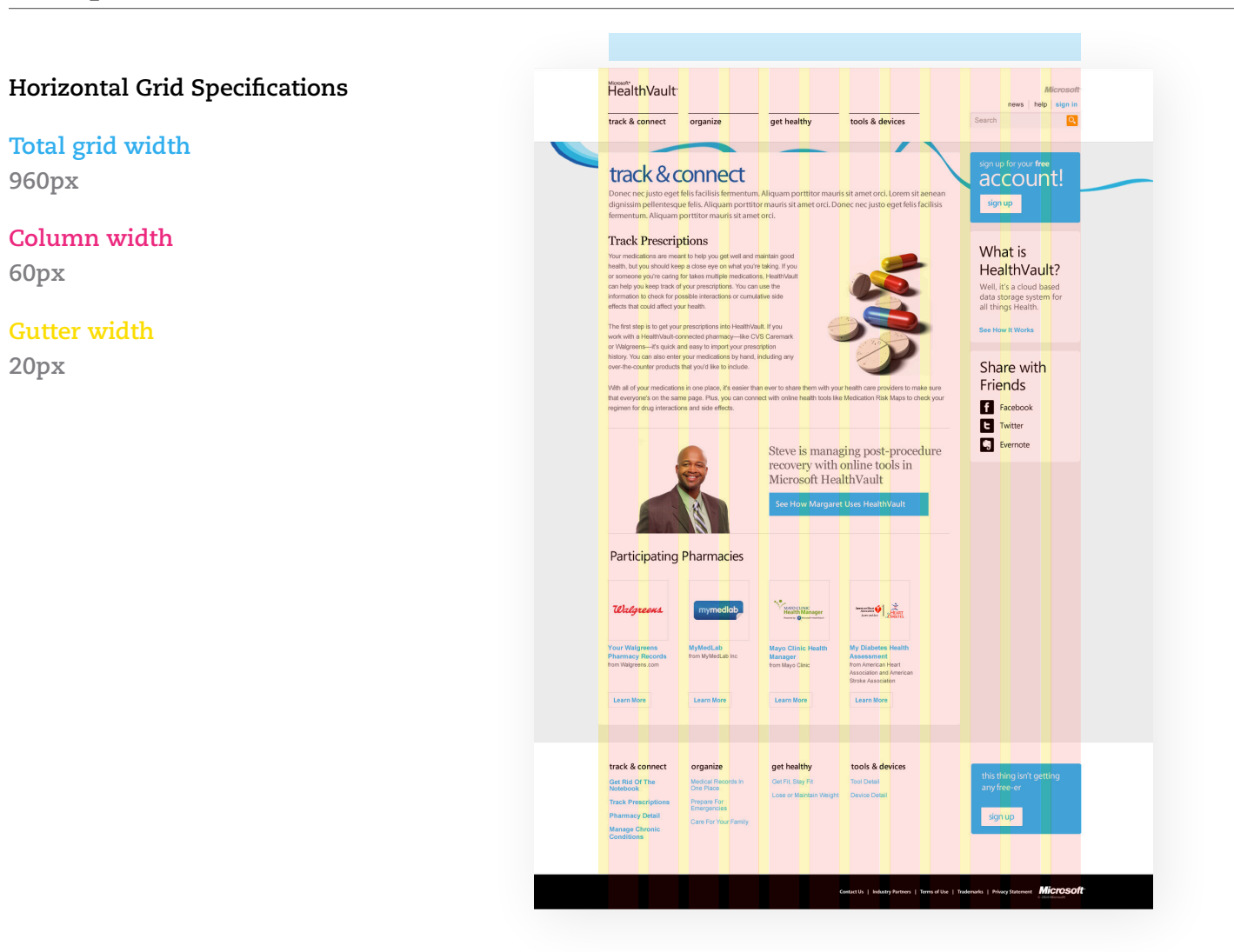

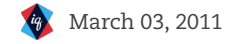

# **GRAPHIC ELEMENTS**

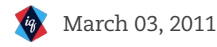

#### Image Size: Template 1

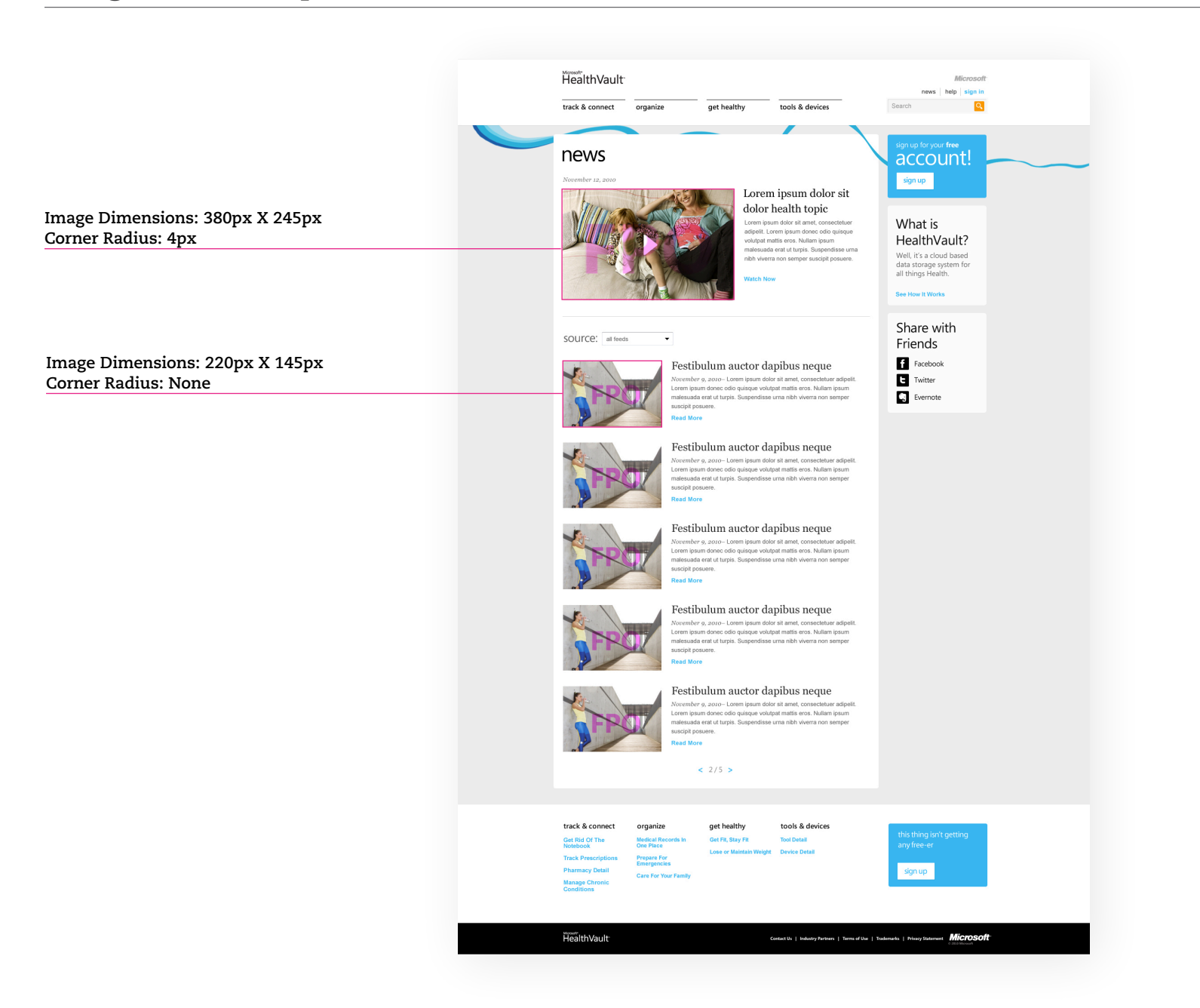

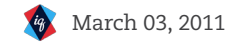

#### Image Size: Template 2

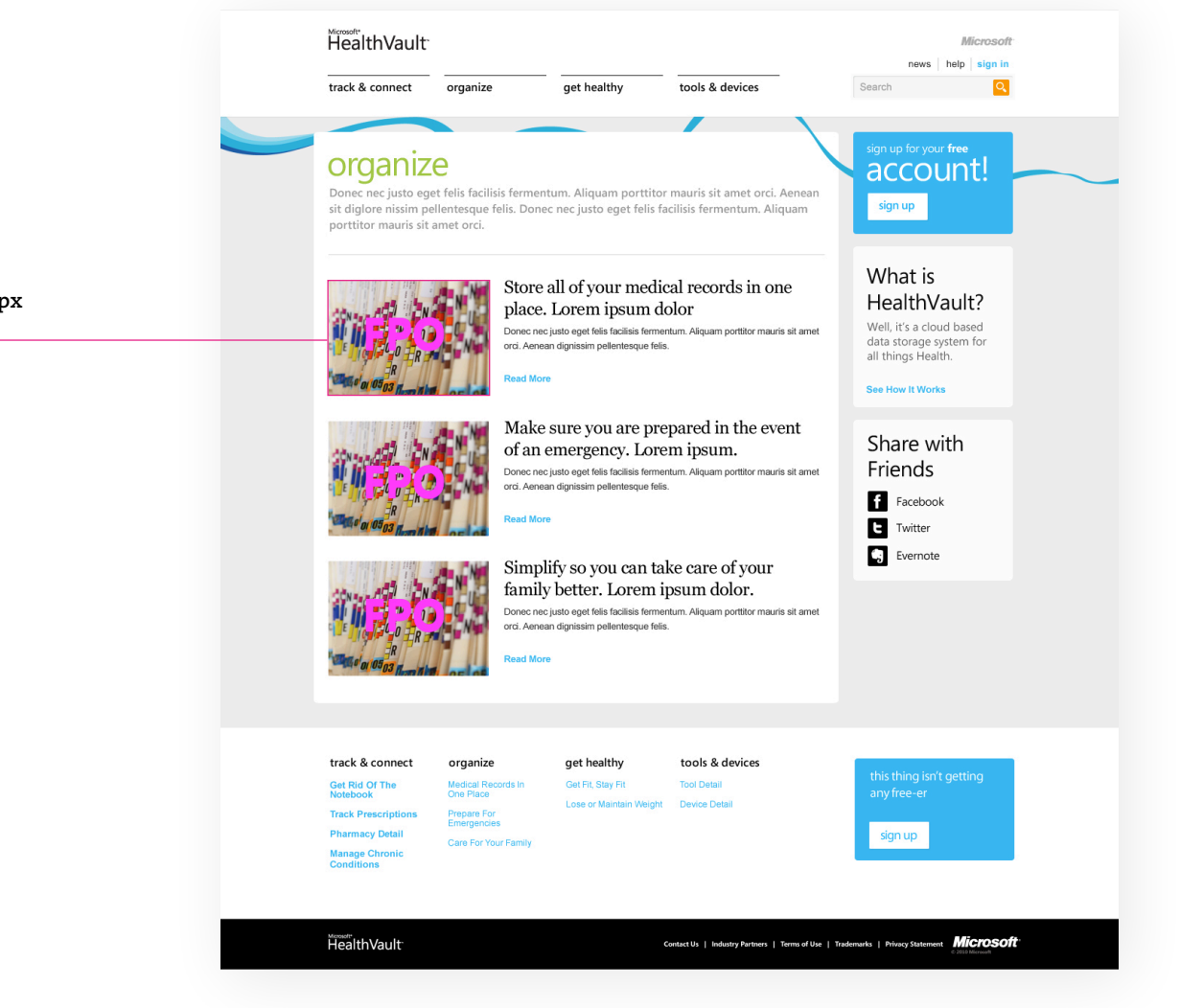

Image Dimensions: 220px X 160px Corner Radius: None

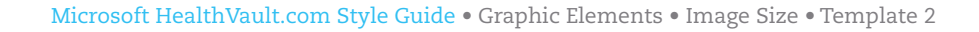

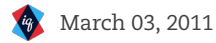

#### Image Size: Template 3

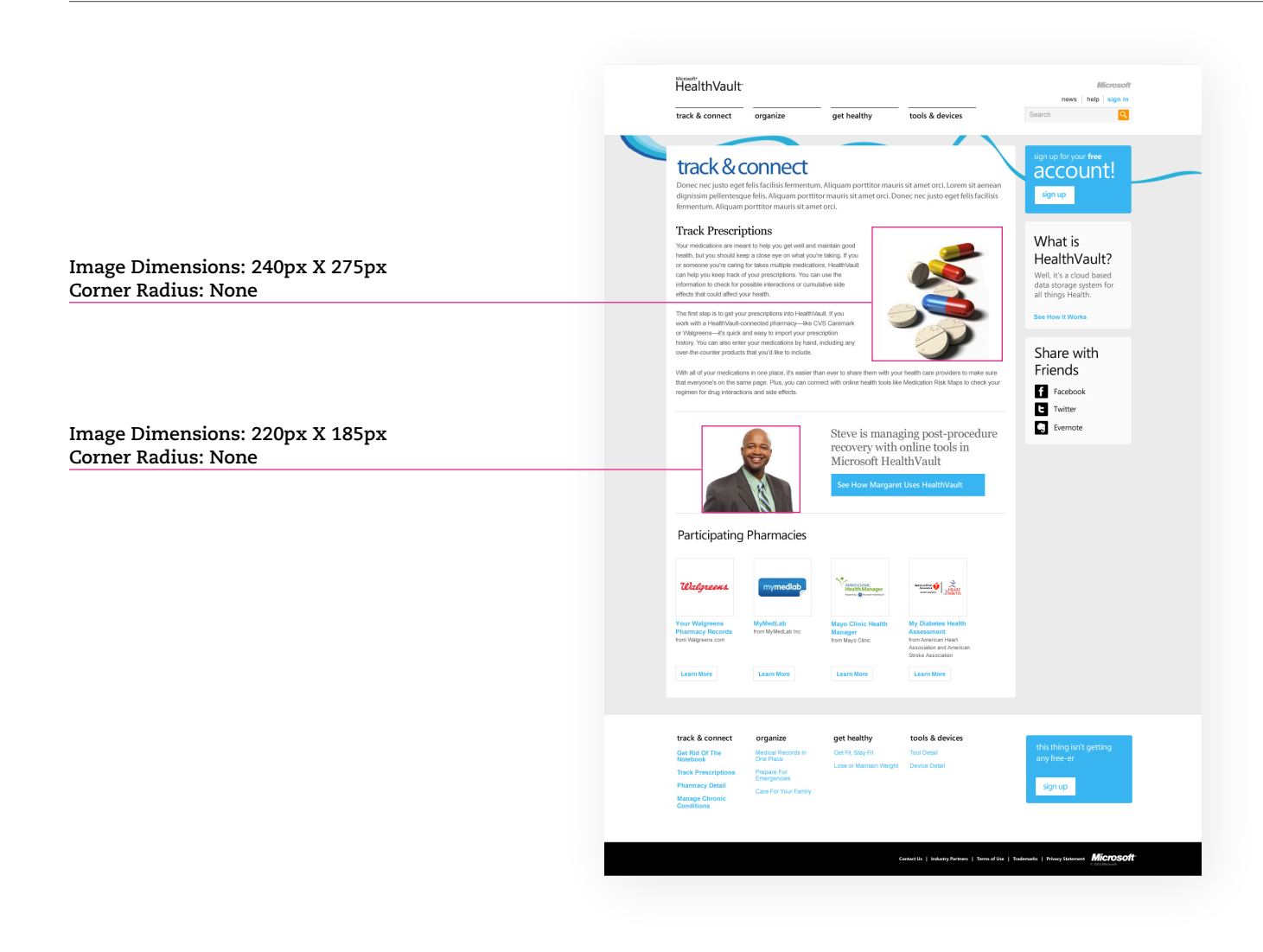

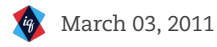

# Button Styles

| BUTTON NAME | LOCATION                   | SPECIFICATION                                                                                        |
|-------------|----------------------------|----------------------------------------------------------------------------------------------------|
| Sign Up     | Right Rail, Sign Up Module | Type Style: Nav 1 ("Blue")<br>Size: 80px X 40px                                                      |
| Share       | Right Rail, Share Module   | Size: 28px X 28px<br>E<br>Spacing: 9px                                                               |
| Persona     | Template 3                 | Corner Radius: 4px<br>Type Style: Link (White)<br>Color: "Blue"<br>See How Margaret Uses HealthVault |
|             |                            | Drop Shadow: 1px Hard Edged                                                                          |
| Pagination  | Template 1                 | Type Style: Nav2 (Gray)<br>< 2/5 ><br>Type Style: Nav1 (Blue)                                        |

#### Sign Up Module

The sign up button is designed to garner as much attention as possible. It's blue color and bold typography helps it stand out from the other elements on the page.

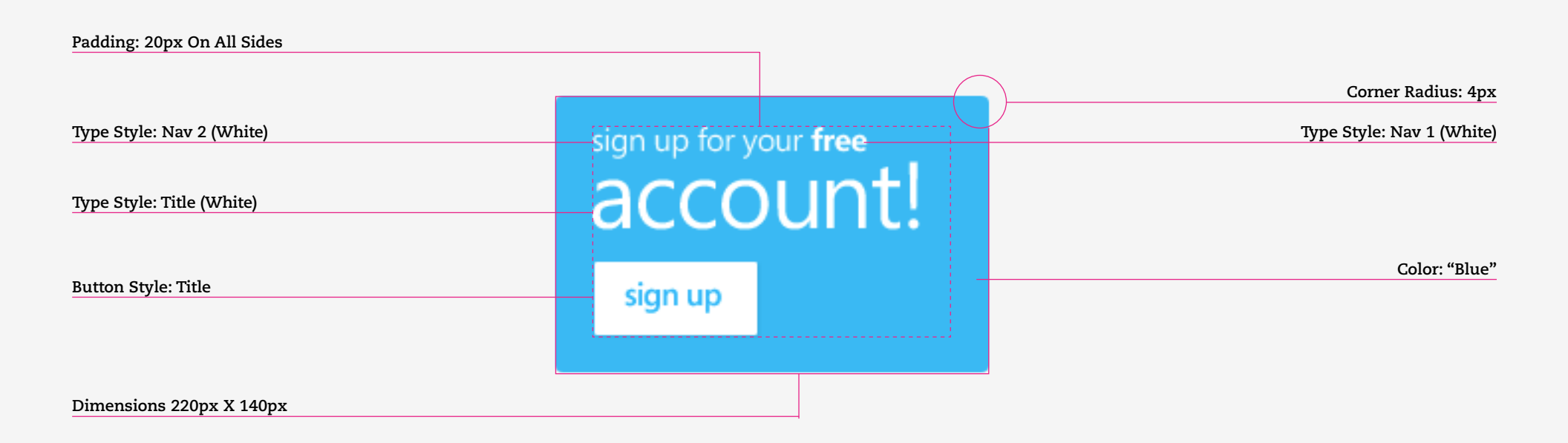

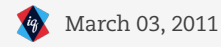

#### Learn More Module

The learn more module gives visitors a brief synopsis of what HealthVault is all about and also gives them an opportunity to learn more about all of HealthVault's features by linking to a more robust overview page.

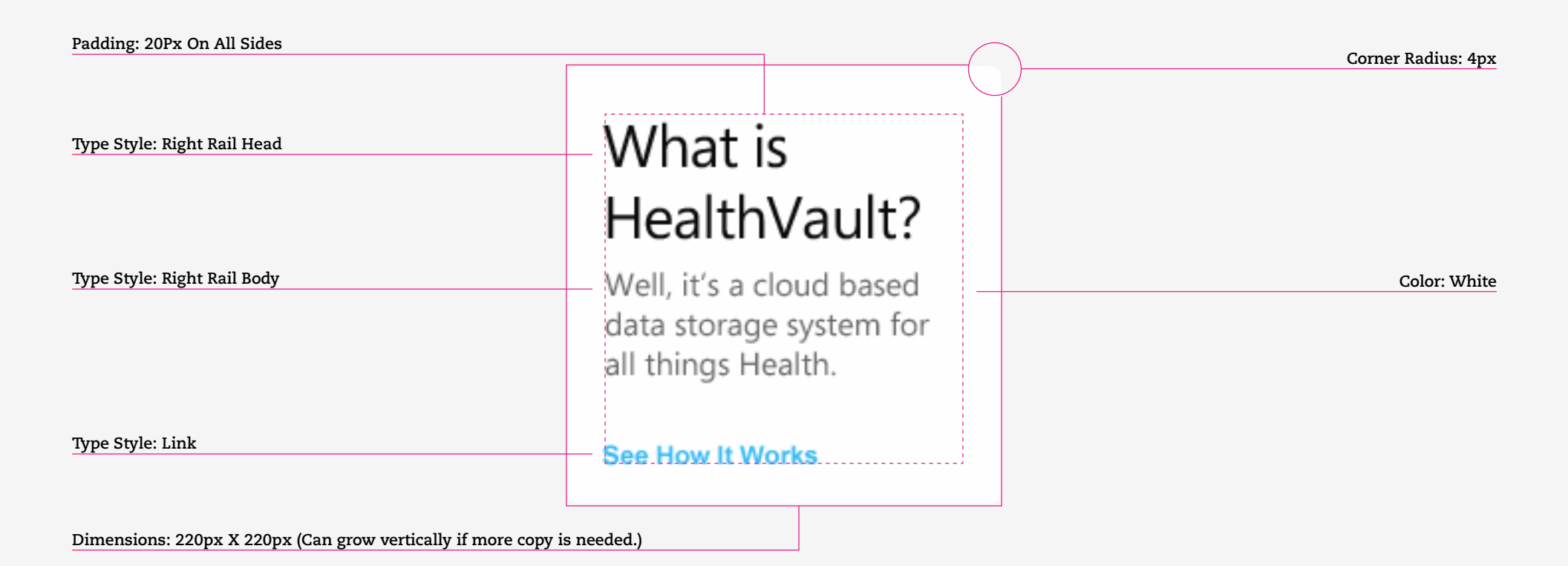

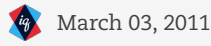

#### Share Module

The share module allows visitors to share page content with friends or simply post a reminder to themselves on Evernote.

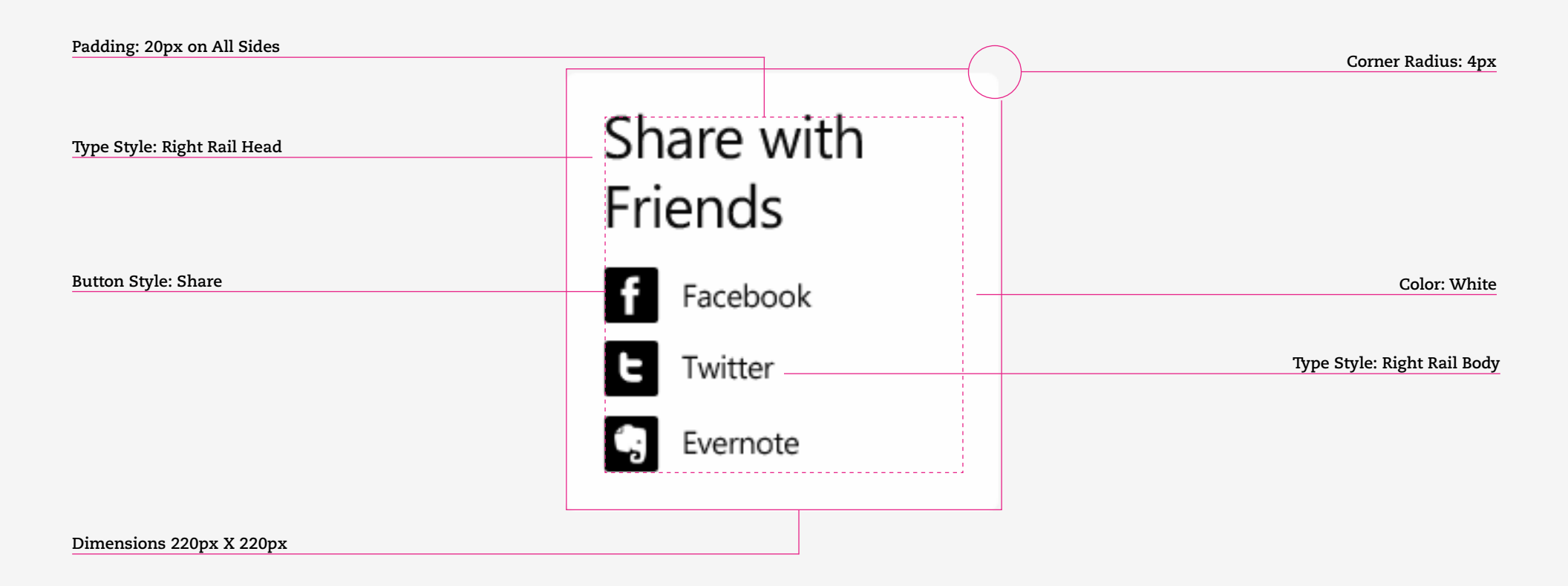

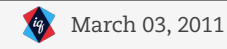

#### Background: Ribbon

The ribbon is an integral part of the HealthVault brand and is front and center in every page of HealthVault.com.

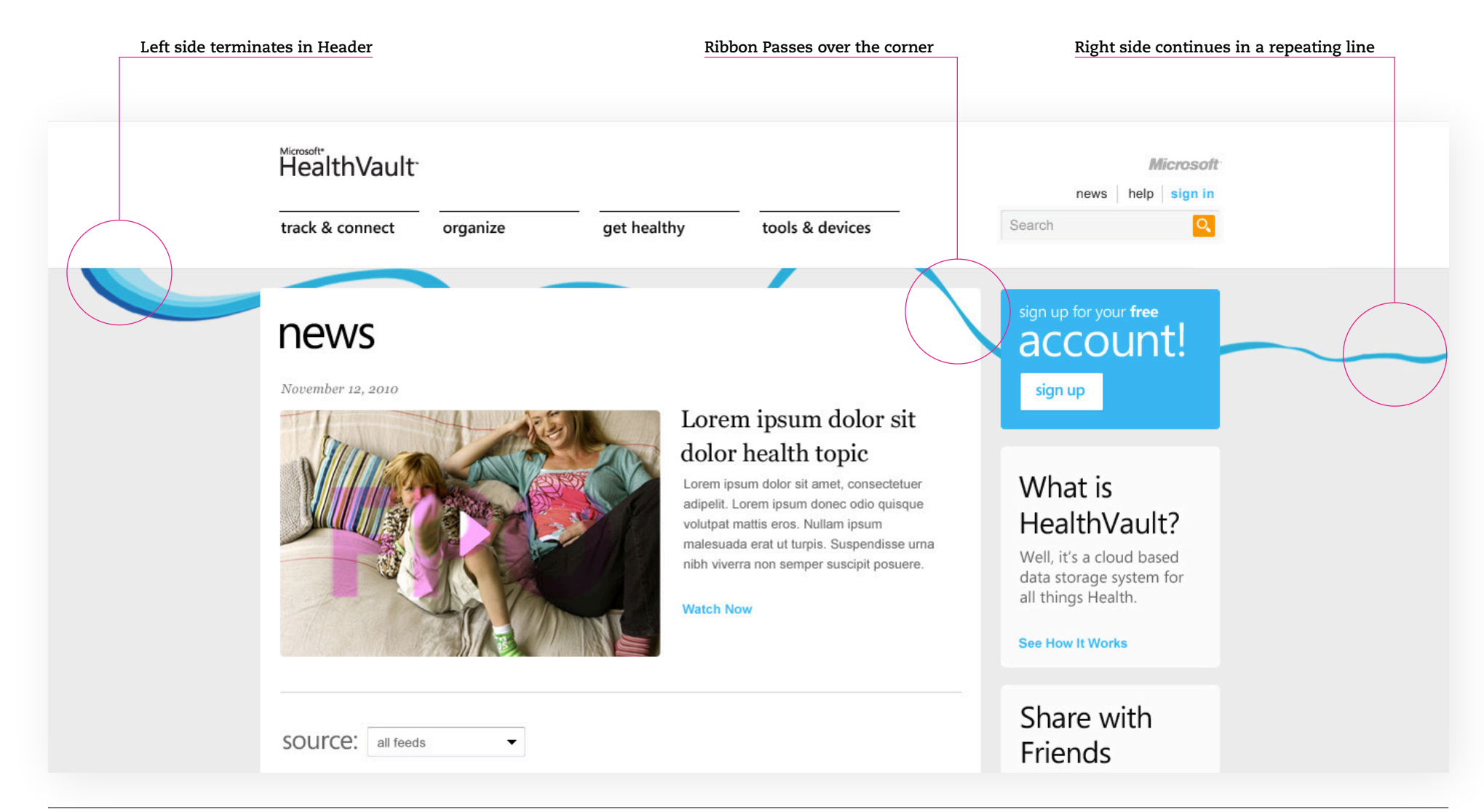

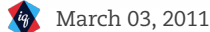

#### Drop Down

This drop down menu represents the hover state of the main navigation items and offers a quick look into each sub-section located under a topic. The colors for each section can be found on the **section specific colors page**.

# **DROP DOWN SPECIFICATIONS**

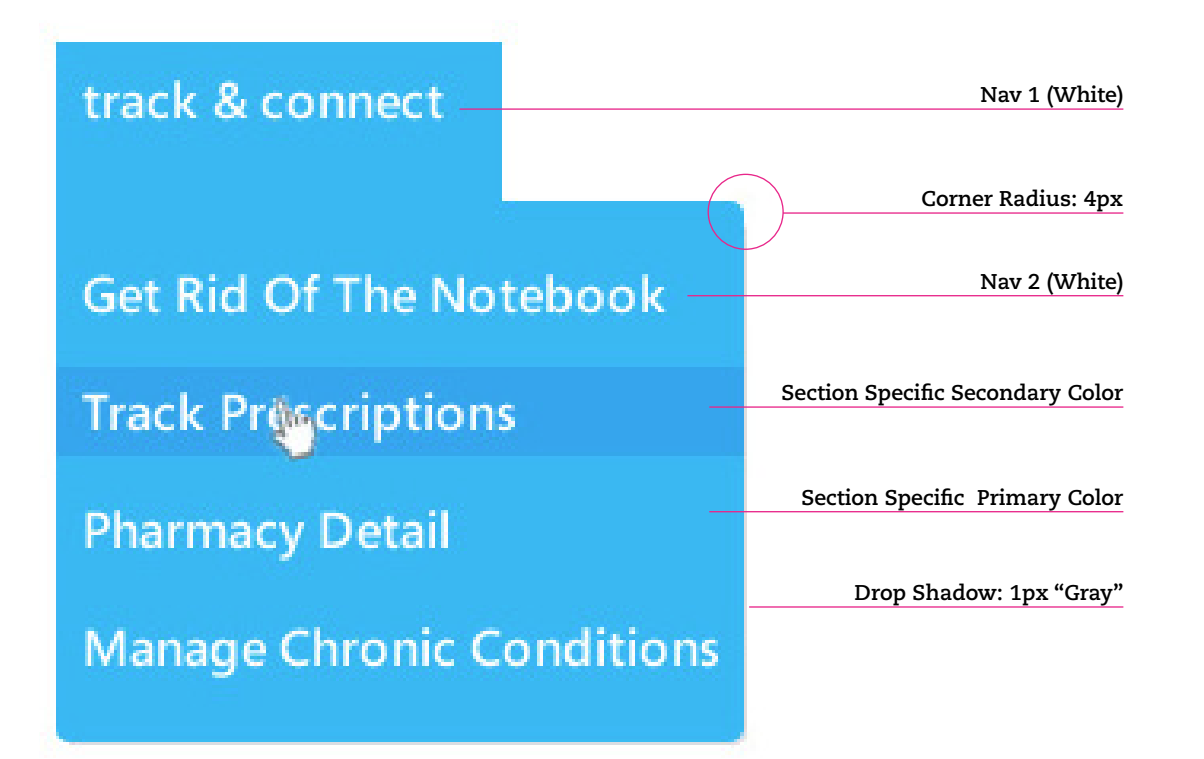

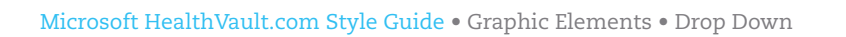

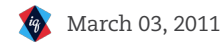

# HOME PAGE

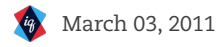

## Home Page: Color

These colors are in addition to the colors present on each of the interior templates. They allow us the flexibility to create a richer home page experience for HealthVault.com site.

| NAME   | USAGE/LOCATION    | SPECIFICATION | EXAMPLE |
|--------|-------------------|---------------|---------|
| Purple | Pagination toggle | #622567       |         |
| Teal   | Illustrations     | #00ADD0       |         |

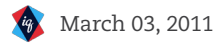

#### Home Page: Typography Styles

These typographic elements are in addition to the typographic elements present on each of the interior templates. They allow us the flexibility to create a richer home page experience for HealthVault.com site.

| STYLE        | <b>USAGE/LOCATION</b> | <b>TYPE SPECIFICATION</b>         | EXAMPLE     |
|--------------|-----------------------|-----------------------------------|-------------|
| Hero Leader  | Hero                  | Segoe   Regular   24pt   "Purple" | Lorem Ipsum |
| Hero Header  | Hero                  | Segoe   Regular   110pt   "Teal"  |             |
| Hero Subhead | Hero                  | Segoe   Light   38pt   Various    | Lorer       |

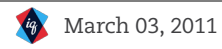

## Home Page: Typography Specification

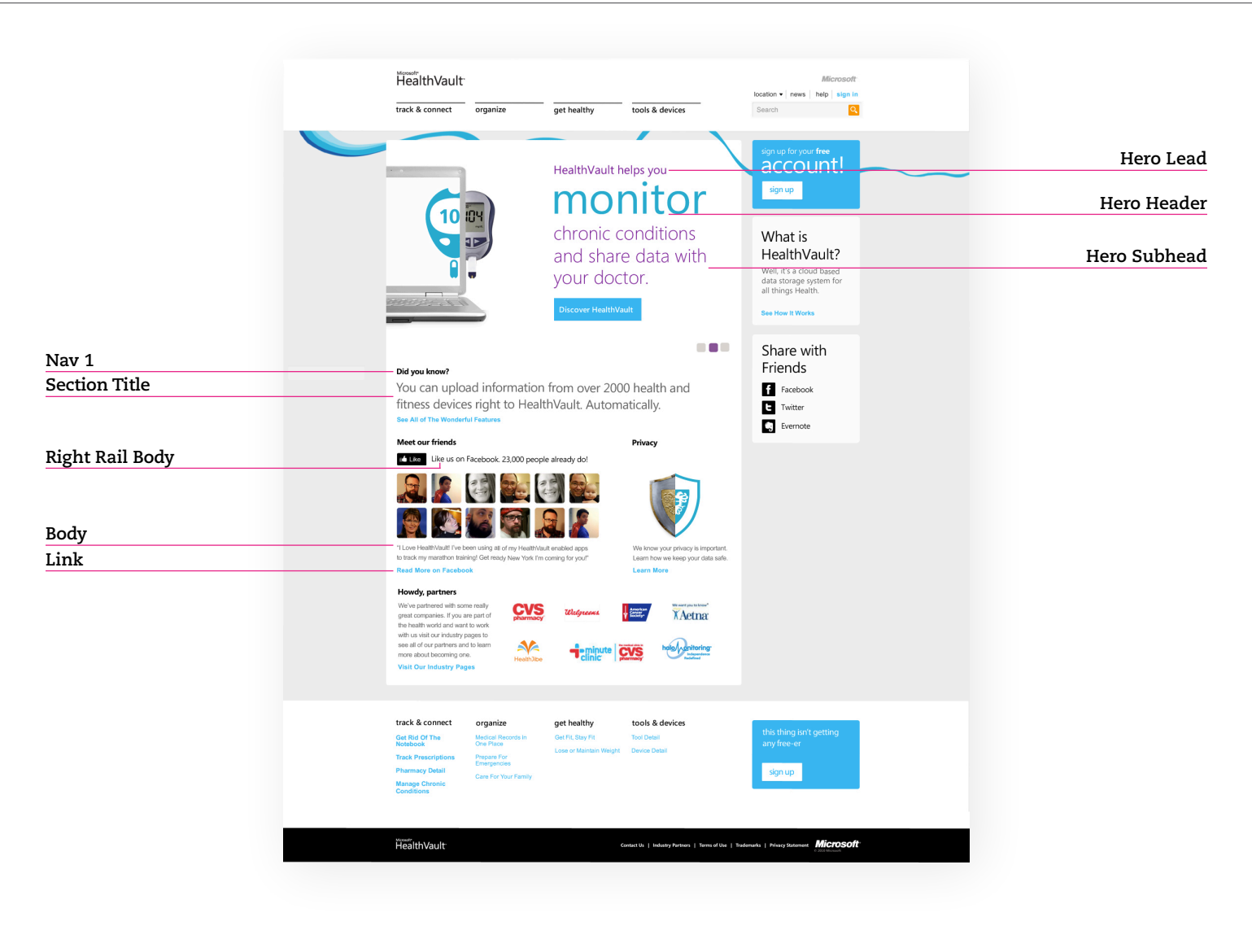

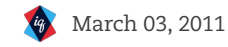

### Home Page: Vertical Spacing

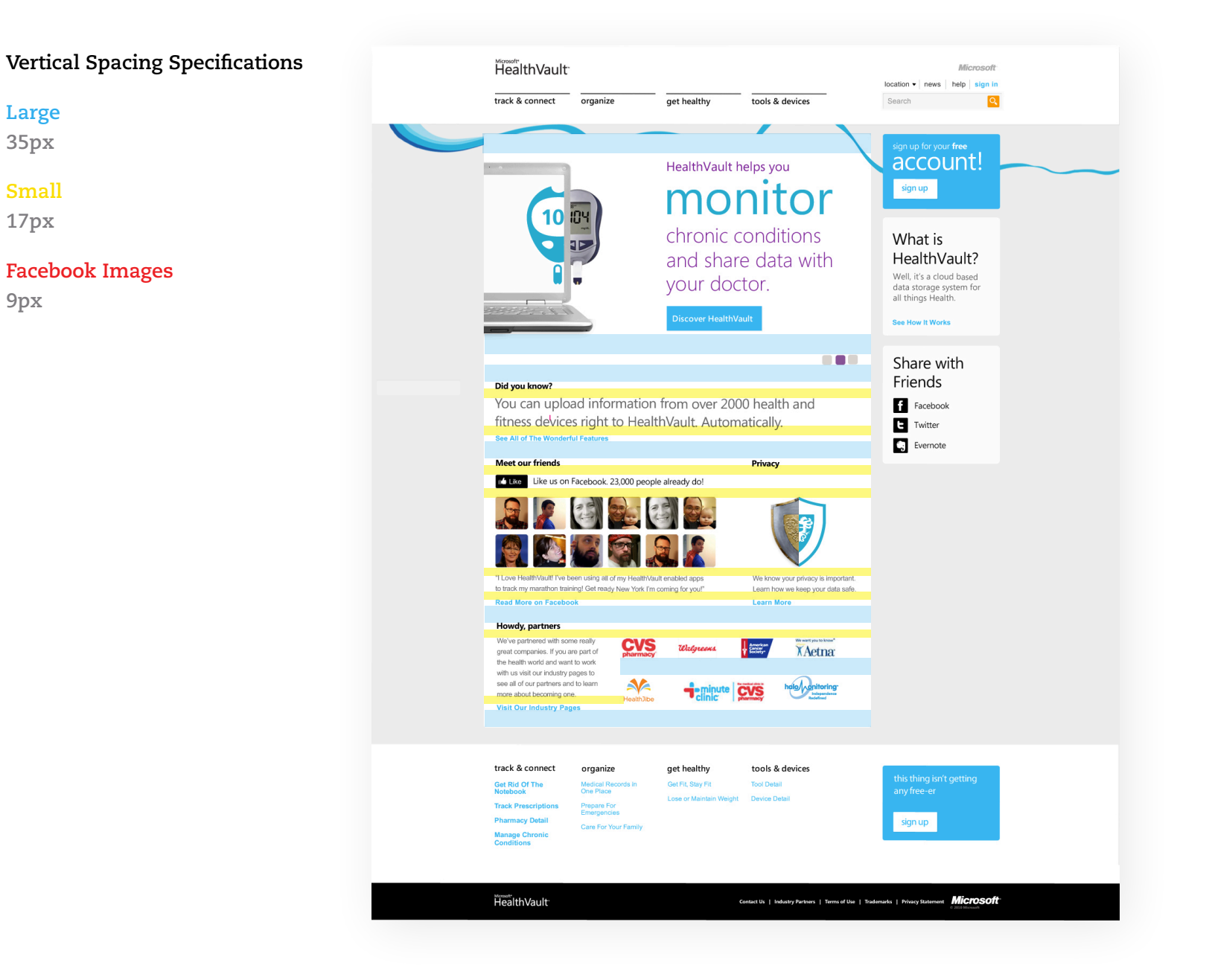

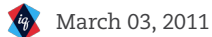

### Home Page: Horizontal Grid

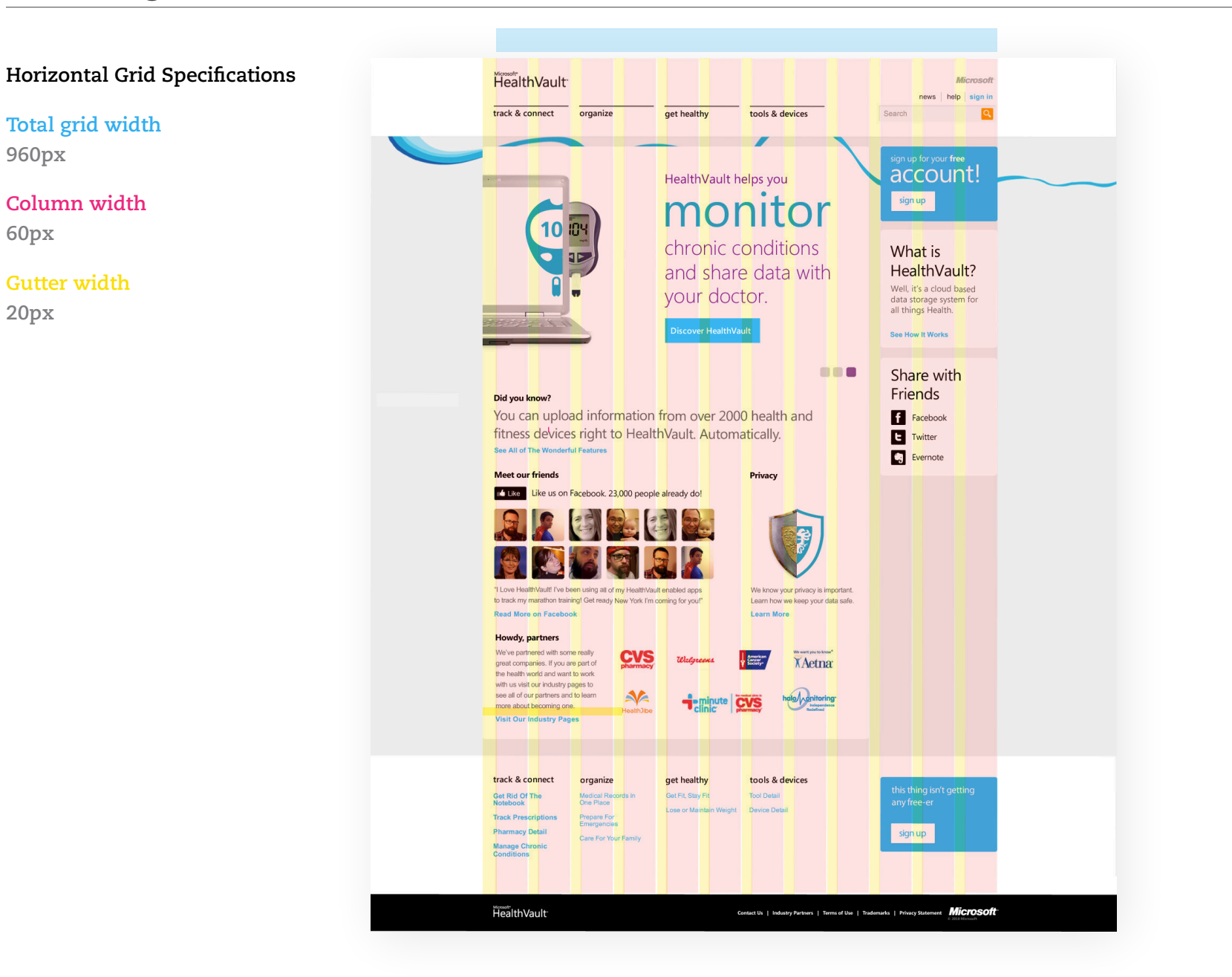

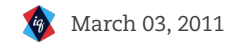

#### Home Page: Hero

The hero is an important tool in telling the HealthVault story. The hero has three states that cycle through on a 5 second interval.

#### CLICK HERE TO VIEW MOTION COMP

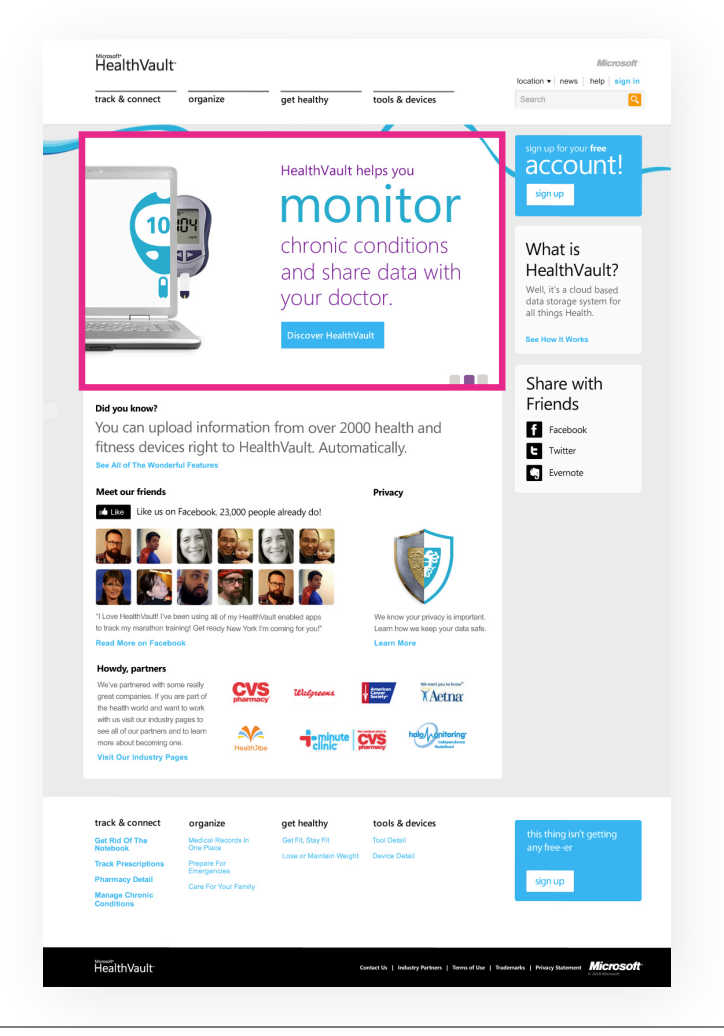

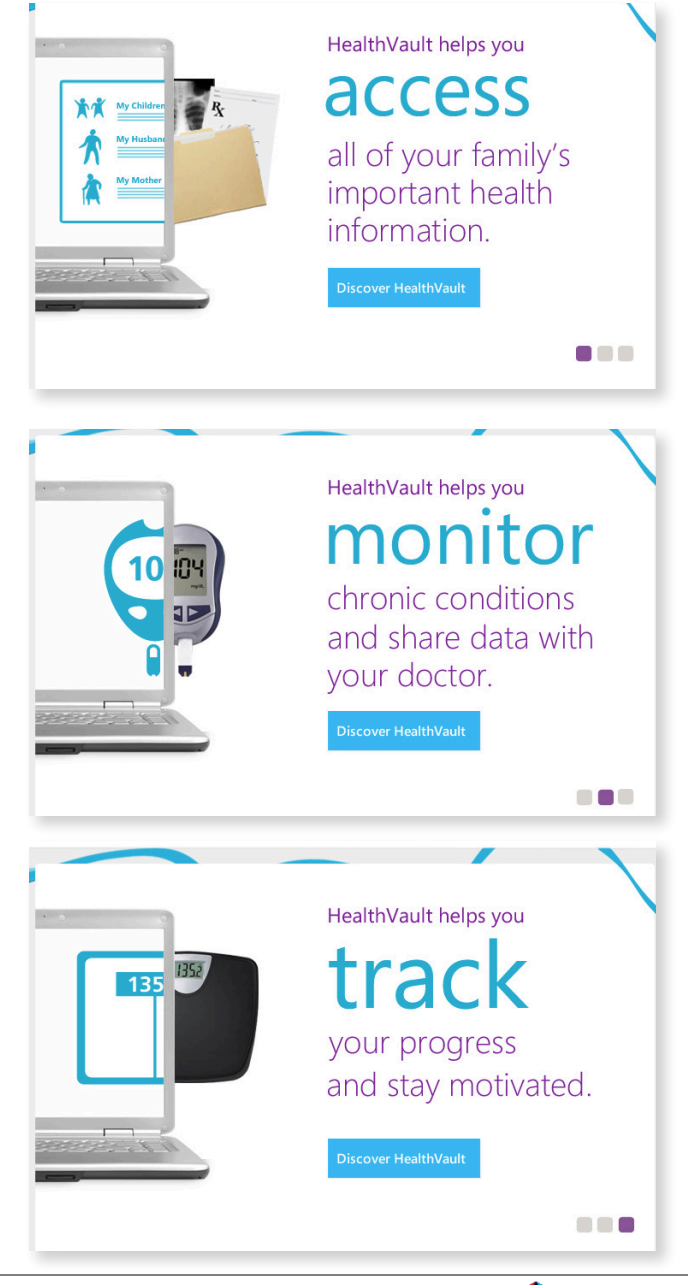

## Home Page: Button Styles & Misc.

| BUTTON NAME         | LOCATION         | SPECIFICATION                        |
|---------------------|------------------|--------------------------------------|
| Hero Toggle         | Hero             | Size: 18px X 18px Corner Radius: 4px |
| nero loggie         | TIETO            | Off State: Gray On state: Purple     |
|                     |                  |                                      |
|                     |                  | Type Style: Link (White)             |
| Hero Call to Action | Hero             | See How Margaret Uses HealthVault    |
|                     |                  | Drop Shadow: 1px Hard Edged          |
|                     |                  |                                      |
| Facebook Images     | Meet Our Friends | Size: 60px X 60px Corner Radius: 4px |
|                     |                  |                                      |

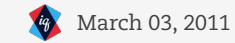

# TEMPLATES

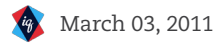

39

#### Site Map

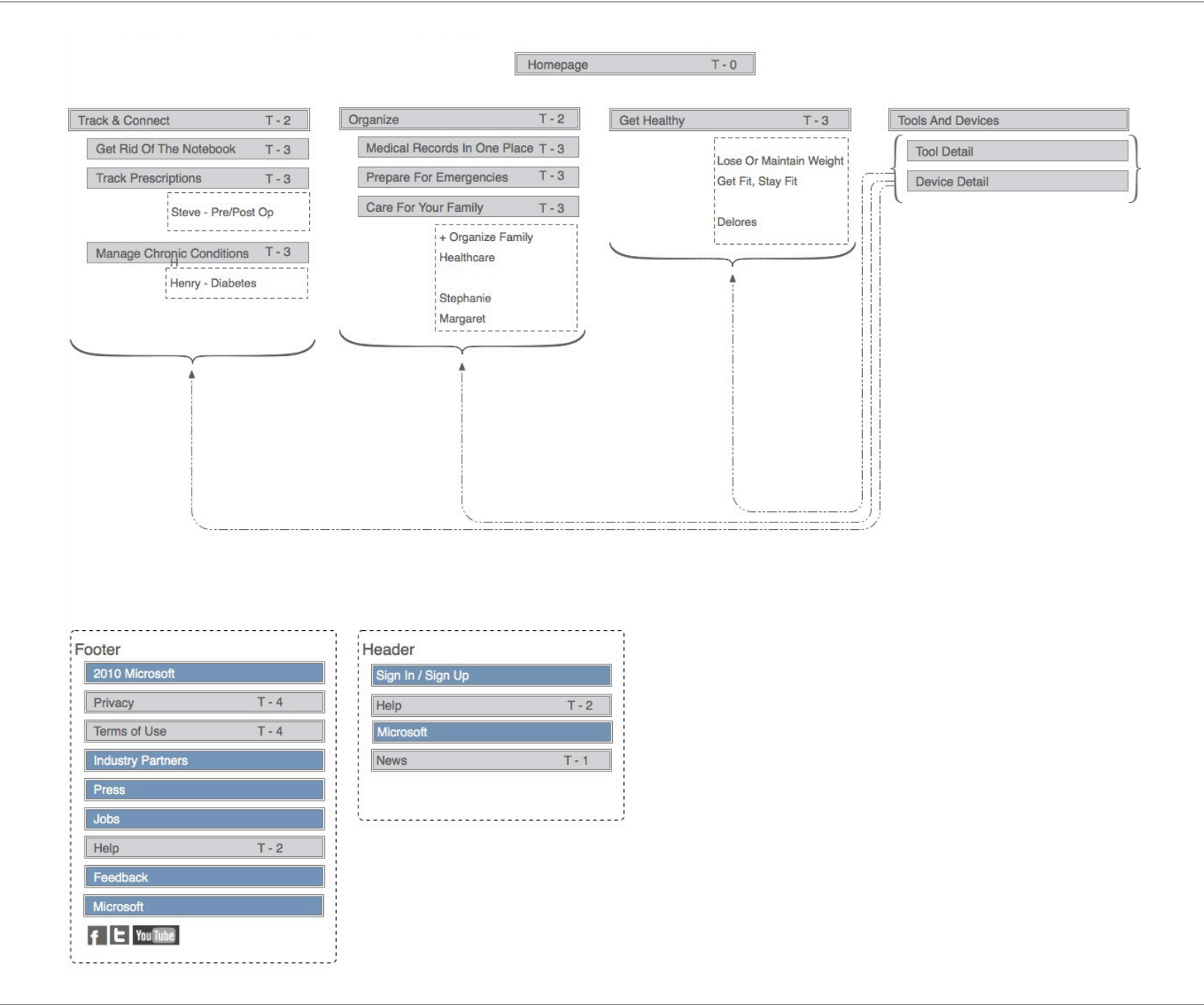

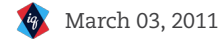

#### Home Page

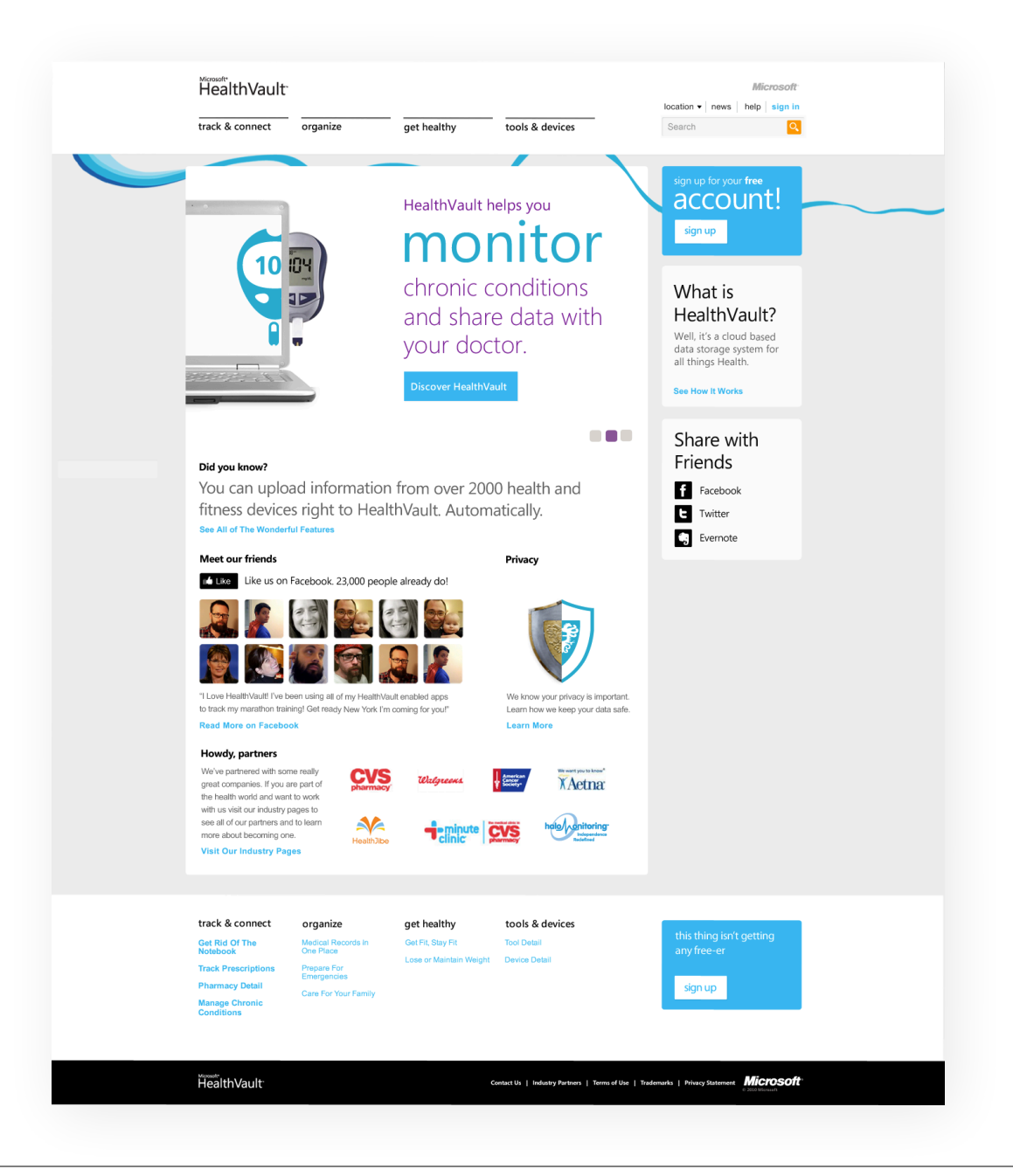

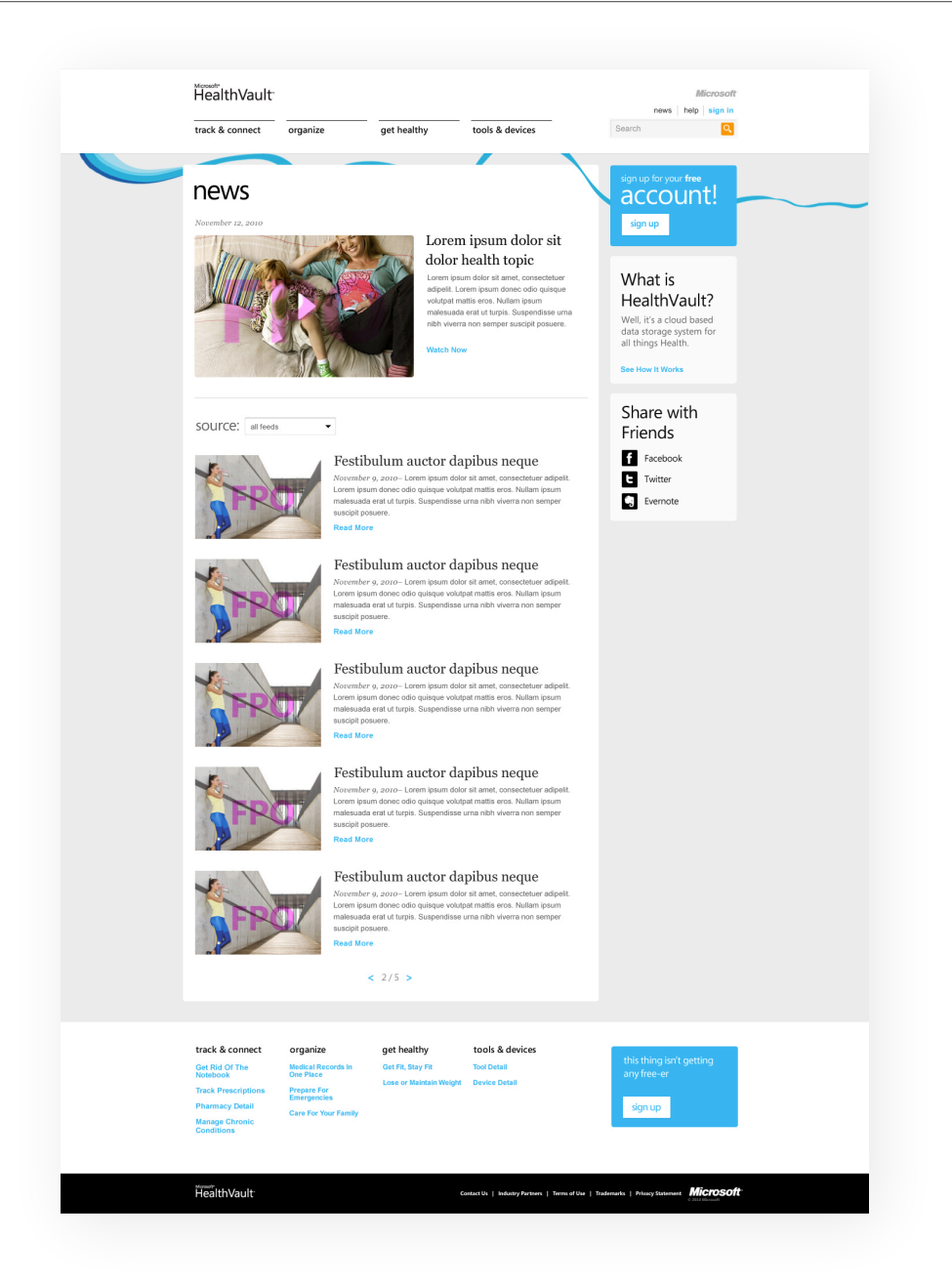

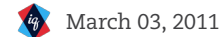

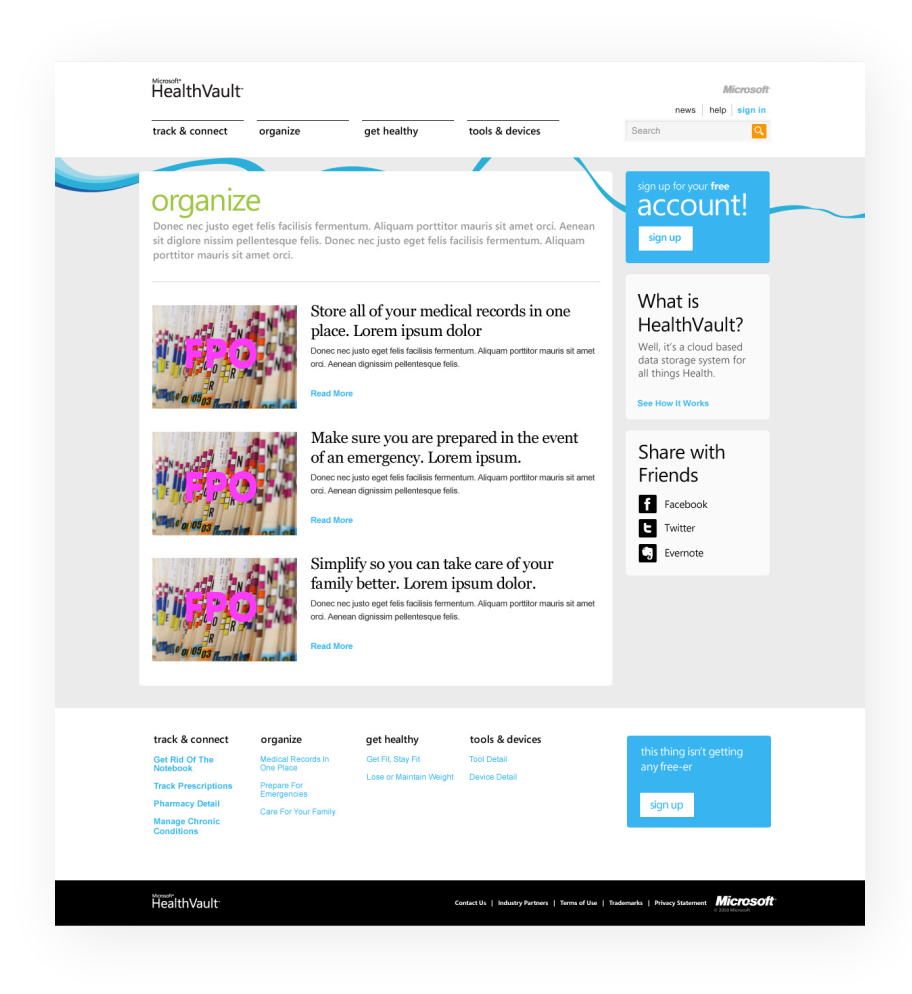

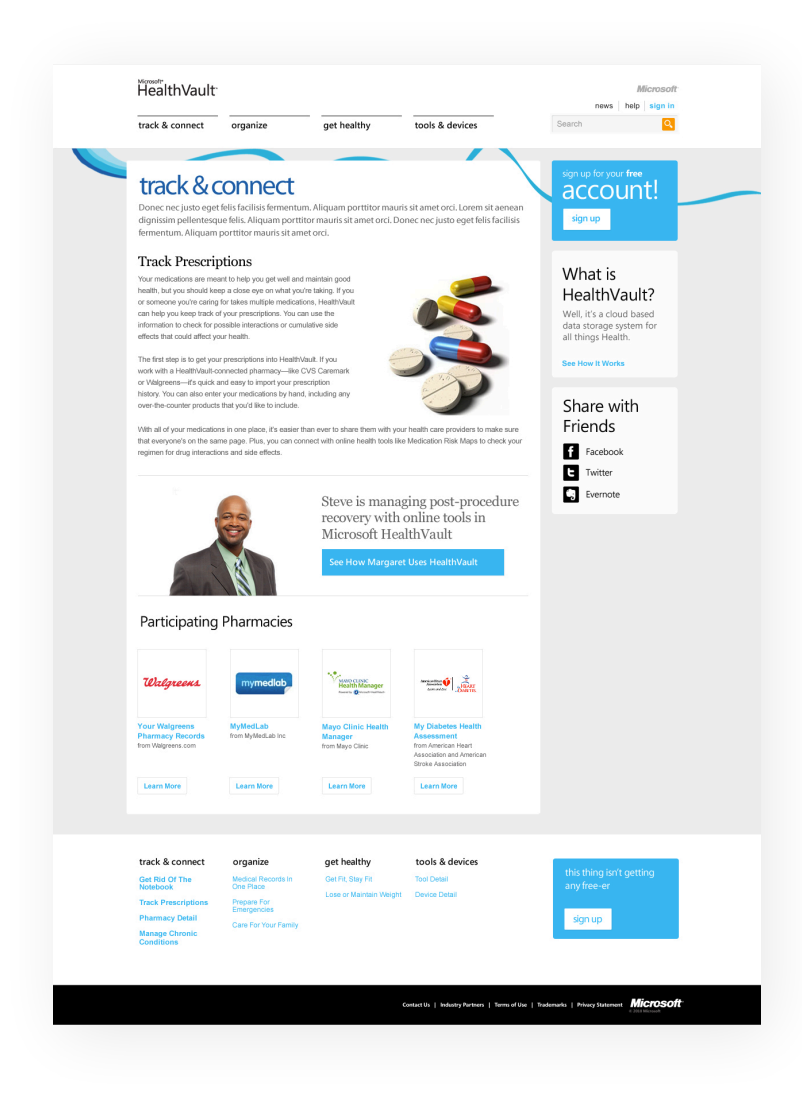

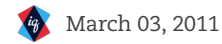

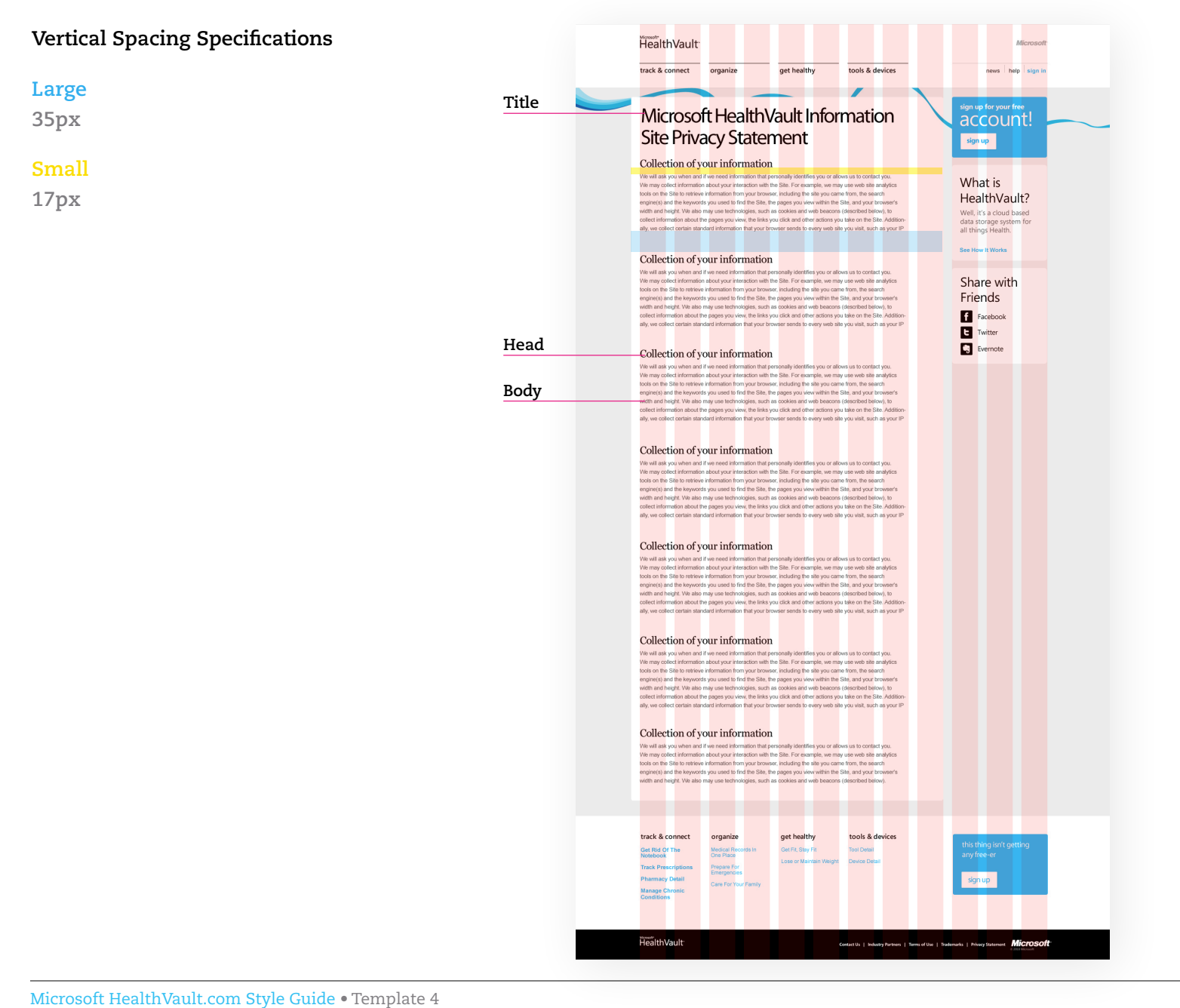

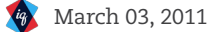

# ANNOTATIONS

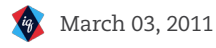

46

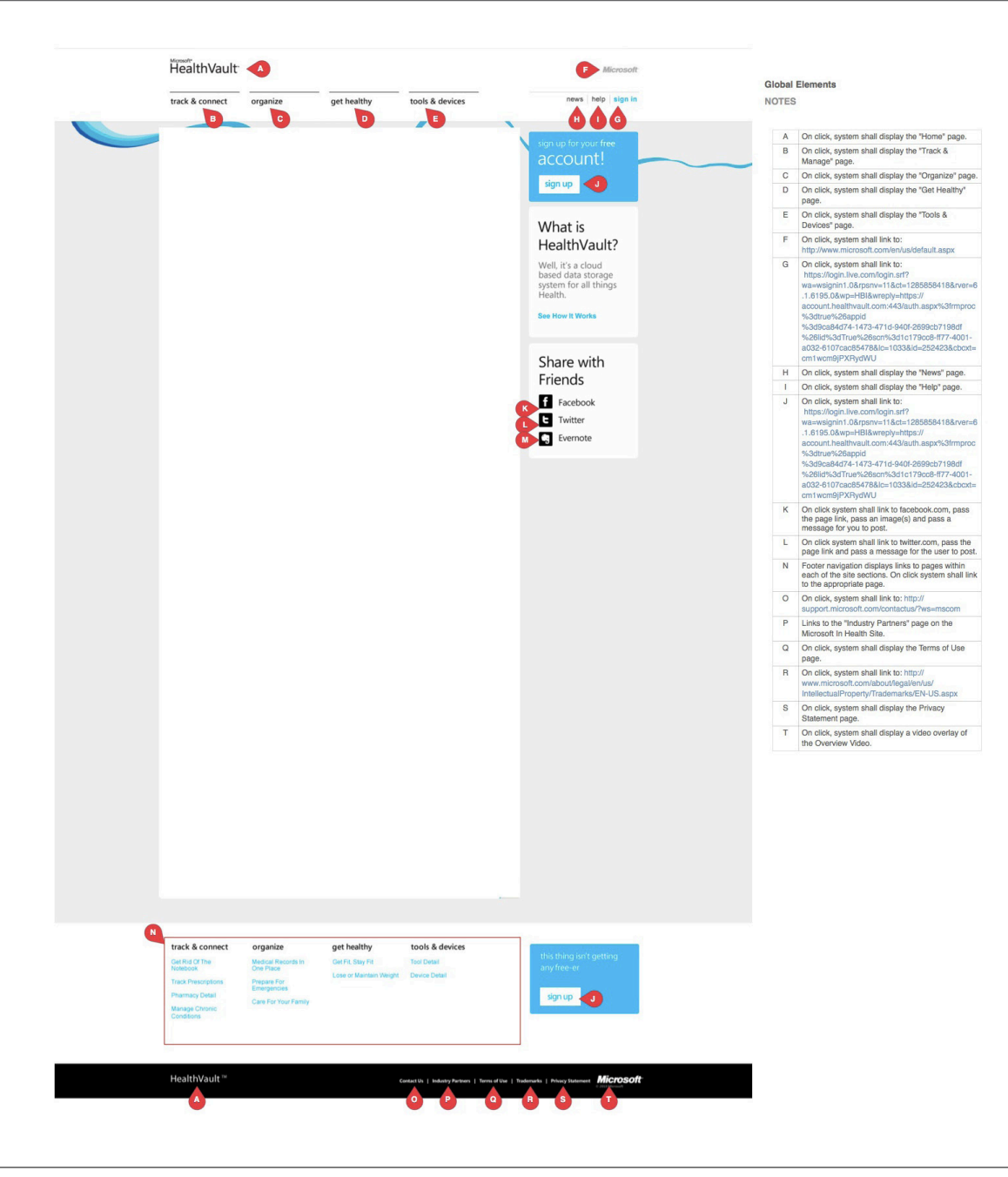

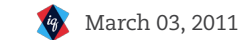

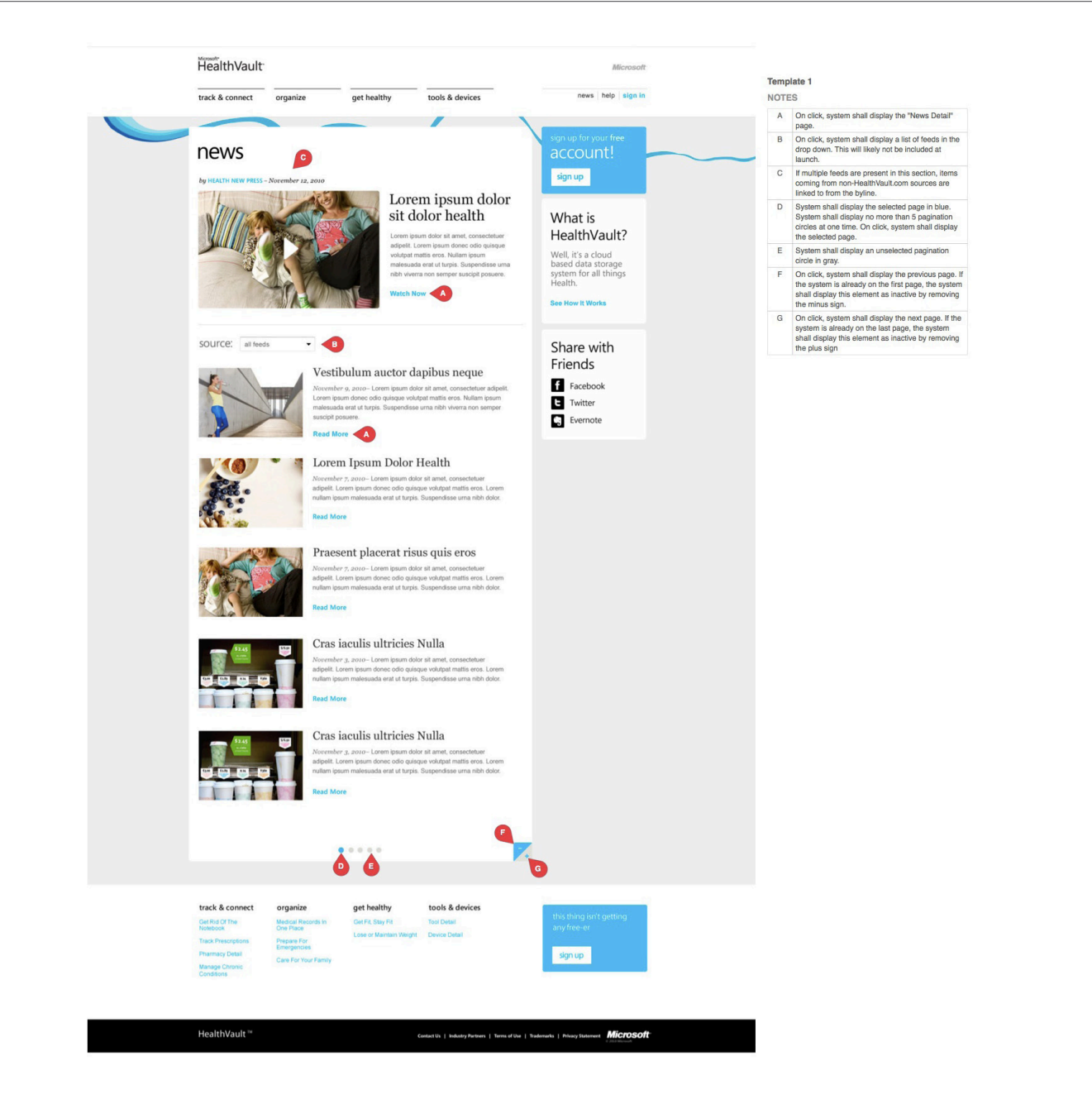

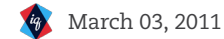

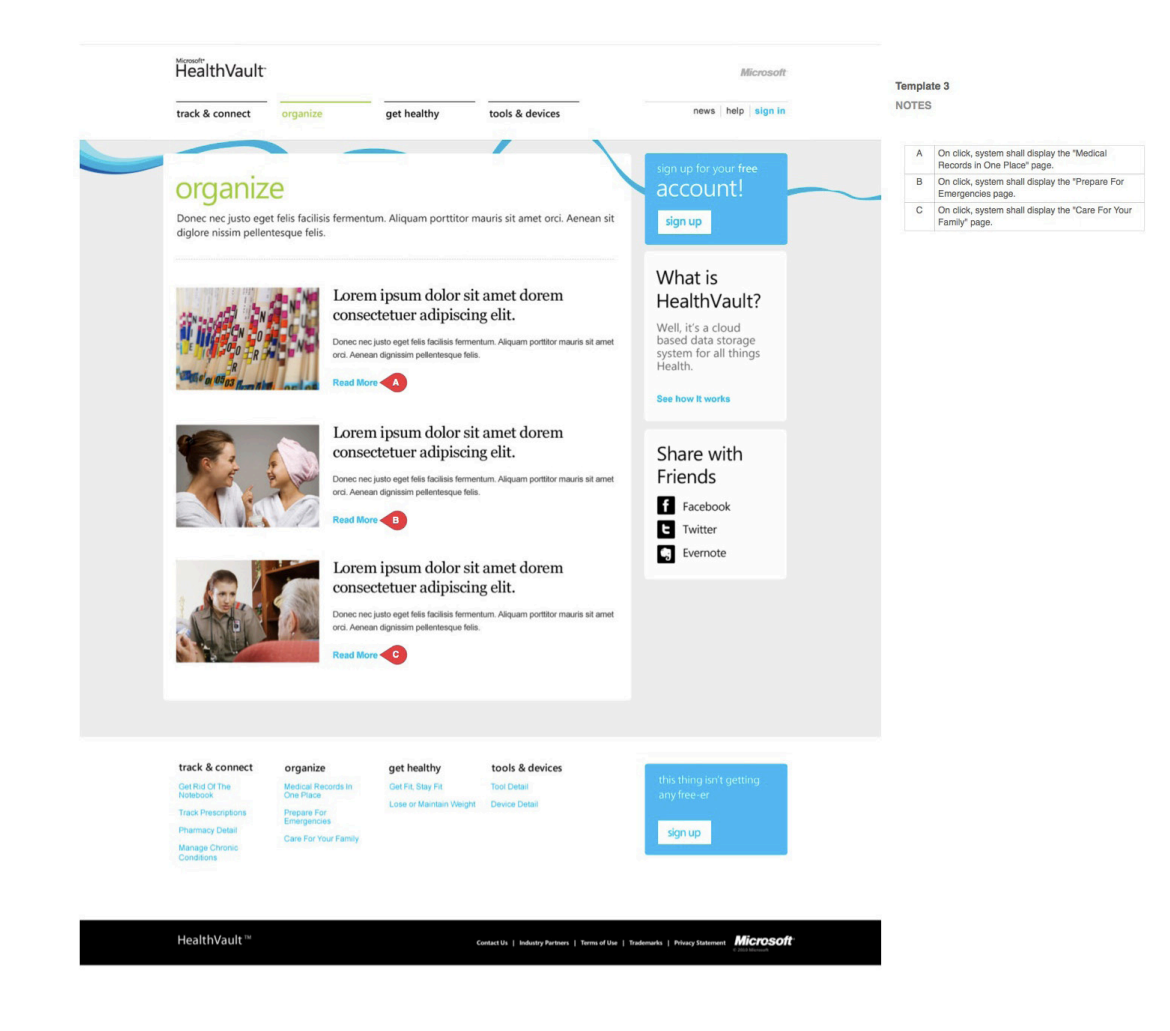

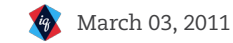

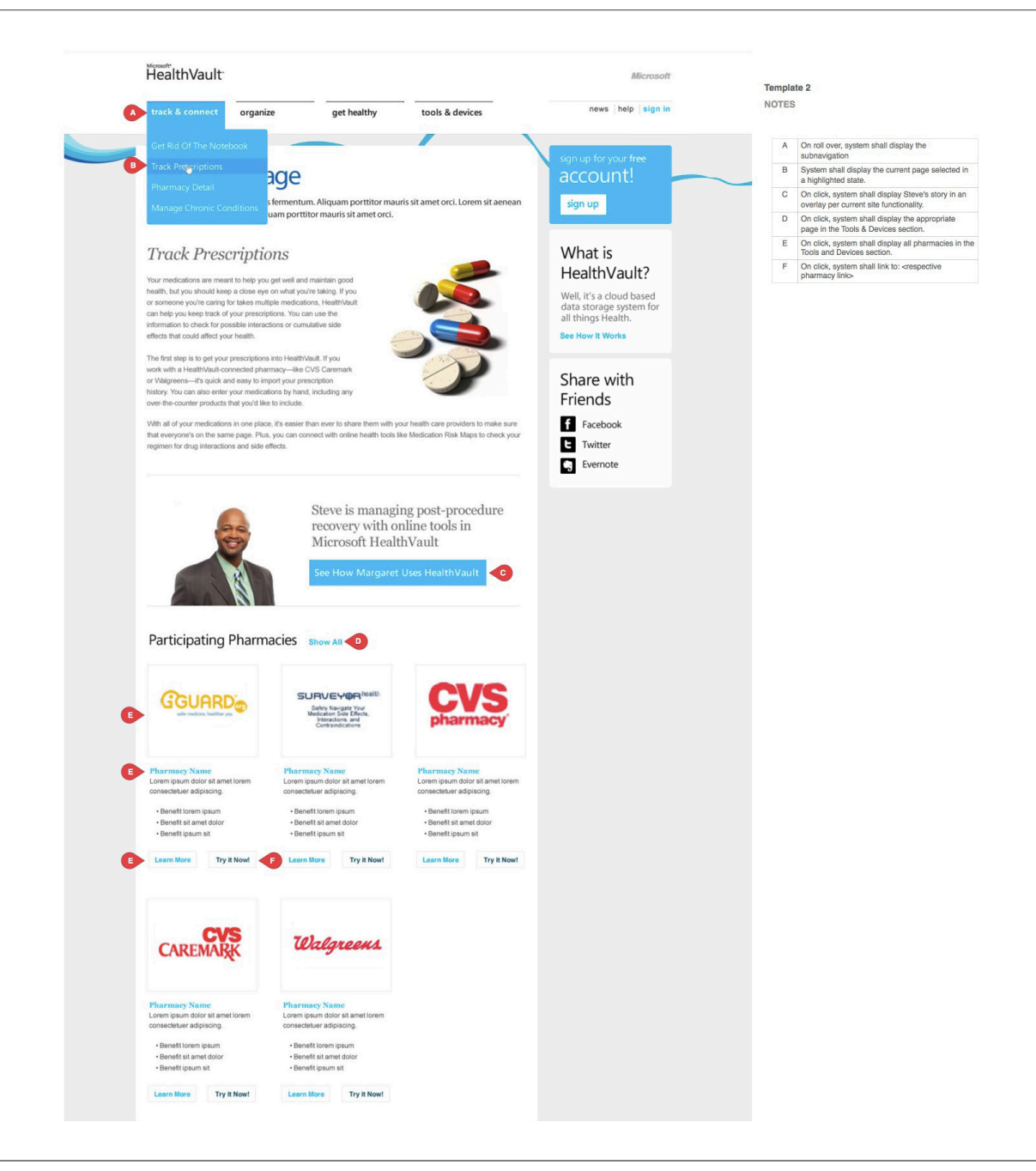

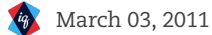

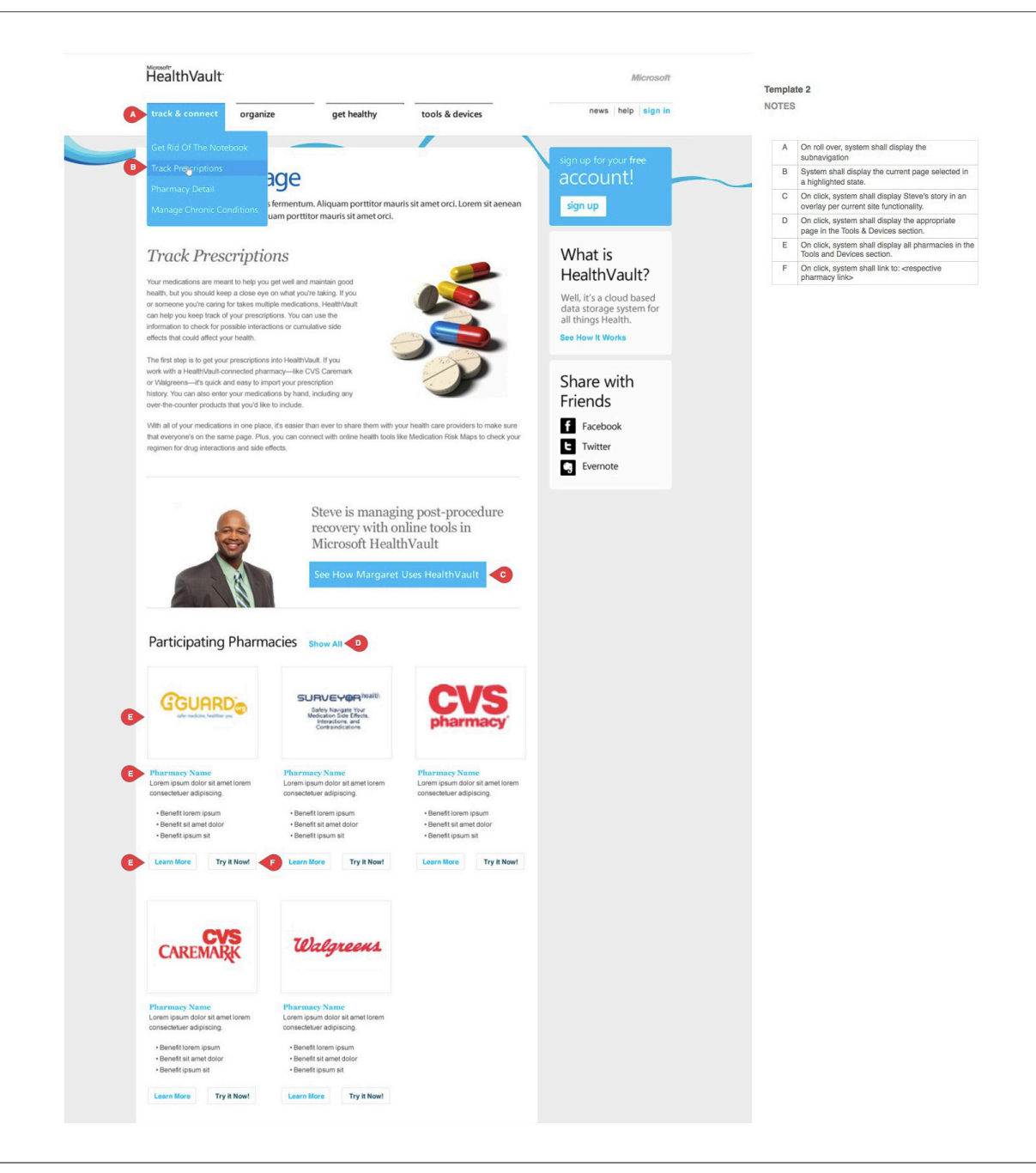

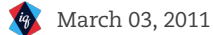

# THANK YOU

iq